## Manual Heat recovery unit

Model HR 12

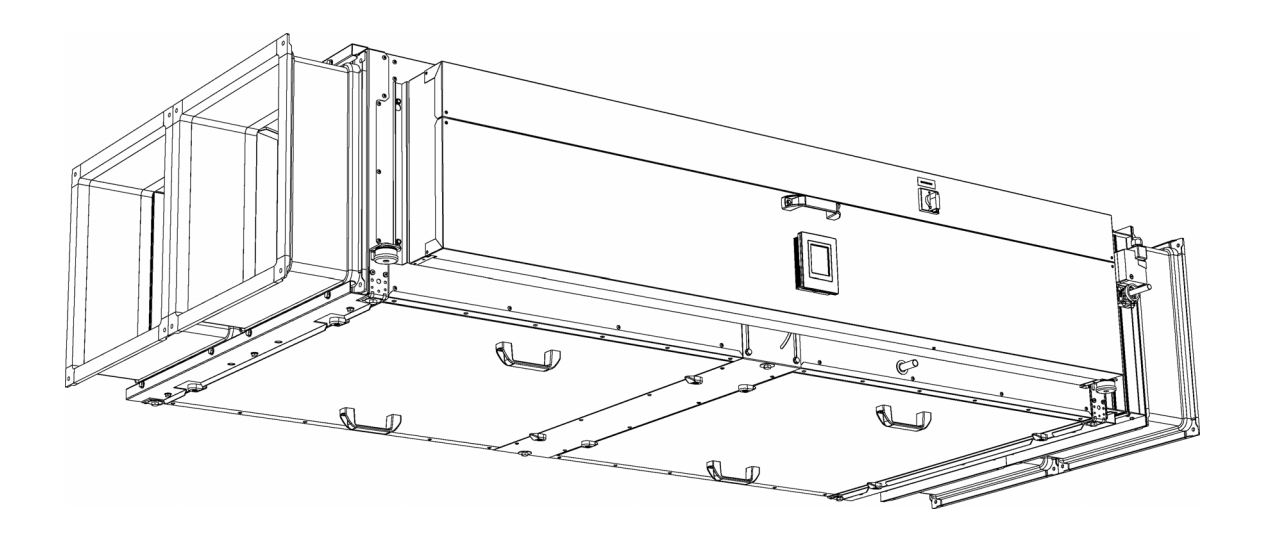

Version 1.0 Original Manual English

biddle

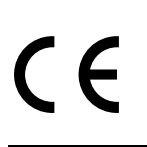

## . . . Contents

| I | Int  | roduction                                                     | 4  |
|---|------|---------------------------------------------------------------|----|
|   | 1.1  | About this manual                                             | 4  |
|   | 1.2  | How to read this manual                                       | 4  |
|   | 1.3  | About the unit                                                | 5  |
|   | 1.4  | Components and accessories                                    | 9  |
|   | 1.5  | Safety instructions                                           | 10 |
| 2 | Ins  | tallation                                                     | 11 |
|   | 2.1  | Inspection on delivery                                        | 11 |
|   | 2.2  | Hanging the unit up                                           | 11 |
|   | 2.3  | Connecting the unit to the ventilation system                 | 13 |
|   | 2.4  | Installing condensate drain                                   | 14 |
|   | 2.5  | Connecting the unit to Modbus                                 | 14 |
|   | 2.6  | Installing the <i>b-touch</i> control panel (accessory)       | 16 |
|   | 2.7  | Installing sensors for control (accessory)                    | 17 |
|   | 2.8  | Installing external controls                                  | 18 |
|   | 2.9  | Connecting the unit to the mains supply                       | 19 |
|   | 2.10 | Switching on and checking operation                           | 21 |
| 3 | Ор   | eration via b-touch                                           | 27 |
|   | 3.1  | Control panel                                                 | 27 |
|   | 3.2  | The Home screen                                               | 28 |
|   | 3.3  | Main menu                                                     | 30 |
|   | 3.4  | Preferences                                                   | 31 |
|   | 3.5  | Settings                                                      | 32 |
|   | 3.6  | Configuration                                                 | 32 |
|   | 3.7  | Maintenance                                                   | 37 |
|   | 3.8  | USB                                                           | 39 |
| 4 | Ор   | eration via Modbus                                            | 41 |
|   | 4.1  | Frequently used register addresses                            | 41 |
|   | 4.2  | All register addresses                                        | 47 |
| 5 | Err  | rors                                                          | 48 |
|   | 5.1  | Resolving simple problems                                     | 48 |
|   | 5.2  | Remedying errors that are accompanied by an error message     | 49 |
|   | 5.3  | Reading out errors                                            | 49 |
|   | 5.4  | Error codes registers                                         | 49 |
|   | 5.5  | Error messages on the control panel                           | 50 |
|   | 5.6  | Remedying errors that are not accompanied by an error message | 50 |
|   |      |                                                               |    |

| 6 | Ma  | lintenance                              | 52 |
|---|-----|-----------------------------------------|----|
|   | 6.I | Introduction                            | 52 |
|   | 6.2 | Replacing the filter                    | 52 |
|   | 6.3 | Cleaning the unit                       | 53 |
|   | 6.4 | Scheduled maintenance                   | 53 |
| 7 | Sei | rvice                                   | 54 |
|   | 7.1 | Cleaning the plate heat exchangers      | 54 |
|   | 7.2 | Removing the control circuit board      | 56 |
|   | 7.3 | Connecting the control circuit board    | 56 |
|   | 7.4 | Fuses                                   | 57 |
|   | 7.5 | Setting the unit code                   | 57 |
|   | 7.6 | Resetting the PIN code                  | 58 |
|   | 7.7 | Copying the settings                    | 59 |
|   | 7.8 | Updating the software                   | 60 |
|   | 7.9 | Composition of the Biddle control cable | 62 |
| 8 | Dis | smantling                               | 63 |
| 9 | Ad  | ldresses                                | 65 |
|   | Ke  | ywords                                  | 66 |

## I. . Introduction

#### I.I About this manual

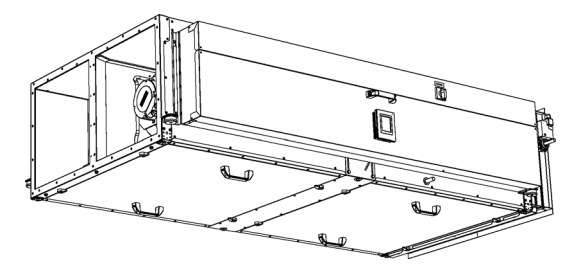

This manual describes the installation, operation and maintenance of the heat-recovery unit HR. The manual also provides instructions and information for servicing activities.

#### I.2 How to read this manual

#### I.2.I Designations used in the manual

The following symbols are used in the manual:

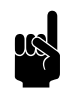

<u>Note:</u> Refers to an important section in the text.

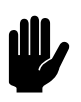

Caution:

If you do not carry out the procedure or action correctly, you may cause damage to the unit.

Follow the instructions precisely.

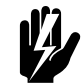

Warning:

If you do not carry out the procedure or action correctly, you may cause physical injury and/or damage.

Follow the instructions precisely.

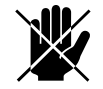

#### Danger:

Is used to designate actions that are not permitted.

Ignoring this prohibition may lead to serious damage or to accidents resulting in physical injury.

#### 1.2.2 Symbols used on the unit and in the manual

The following symbols indicate possible risks or hazards. The same symbols will also be found on the unit.

| SYMBOL         | Desci | RIPTION                                                                              |
|----------------|-------|--------------------------------------------------------------------------------------|
|                |       | You have accessed a section of the unit containing components which carry a voltage. |
| $\overline{7}$ |       | Access restricted to qualified maintenance staff only.                               |
|                |       | Caution is required.                                                                 |
|                | K.    | You have accessed a section of the unit with running fans.                           |
|                |       | Caution is required.                                                                 |

#### I.2.3 Related documentation

In addition to this manual, the following documentation is also supplied with the unit:

wiring diagram for installation and servicing.

#### I.3 About the unit

#### I.3.1 Application

The unit is designed to use heat recovery on ventilation air.

Other versions and intended use

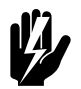

#### Warning:

Applications other than those described above are deemed to be 'usage other than for the intended purpose'. Biddle is not liable for damage or loss resulting from usage other than for the intended purpose. Usage for the intended purpose also entails observance of the instructions in this manual.

#### I.3.2 Type designation

In combination, the type designations constitute the type code.

HR 12

| TYPE CODE ELEMENT | DESIGNATION | MEANING                                 |
|-------------------|-------------|-----------------------------------------|
| product series    | HR          | general designa-<br>tion for the series |
| capacity          | 12          | 1200 m3/h                               |

#### I.3.3 Symbols on the unit

#### airflow

| AIRFLOW     | SYMBOL                                                                                                    |
|-------------|----------------------------------------------------------------------------------------------------|
| supply air  | •                                                                                                    |
|             | A state of the state of the |
| extract air |                                                                                                    |
|             | $\mathbf{\mathbf{\mathbf{A}}}$                                                                                                    |
| exhaust air | •                                                                                                    |
|             |                                                                                                    |
| fresh air   | •                                                                                                    |
|             |                                                                                                    |

#### 1.3.4 Type plate

The type plate is located on the side of the basicunit.

#### Designations on the type plate

| DESIGNATION | Meaning                            |
|-------------|------------------------------------|
| Туре        | complete type code of the unit     |
| N°          | serial number, production week and |
|             | year                               |
| М           | weight of unit                     |
| Medium      | medium                             |

| biddle                   | Туре             | хх хх-хх-хх      |                     |                 |
|--------------------------|------------------|------------------|---------------------|-----------------|
| Biddle by                | Code             | ххх              | U                   | xxx V xN~ xx Hz |
| NL-9288 HA Kootstertille | N°               | xxxxxx/x-x xx-xx | I <sub>max</sub> L1 | xxx A           |
|                          |                  |                  | I <sub>max</sub> L2 | -               |
| Made in the Netherlands  | М                | xx kg            | I <sub>max</sub> L3 | -               |
| (                        | Medium           | XXXX             | P <sub>motor</sub>  | xxx kW          |
| C C 🔏                    | p <sub>max</sub> | xxxx kPa         | Pheating            | -               |

en

| DESIGNATION        | MEANING                             |
|--------------------|-------------------------------------|
| P <sub>max</sub>   | maximum permissible operating pres- |
|                    | sure                                |
| U                  | power supply voltage                |
| I <sub>max</sub>   | max. current                        |
| P <sub>motor</sub> | max. power consumption by fans      |

#### 1.3.5 Field of application

Observe the following limits for the unit:

#### **Operating limits for all models**

| Ambient conditions   | Temperature    | 5 °C to 40°C   |  |  |
|----------------------|----------------|----------------|--|--|
|                      | Relative air   | 20% - 95%, not |  |  |
|                      | humidity       | condensing     |  |  |
| Power supply voltage | see type plate |                |  |  |
| Power                |                | see type plate |  |  |

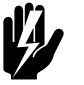

Warning: The unit may not be used in potentially explosive environments, outdoors or in very dusty or aggressive air conditions.

Biddle shall not be held liable for damage caused by use under these conditions.

Sound levels

Maximum sound power level in ducts

| SOUND POWER LEVEL                        | OCTAVE BAND CENTRE FREQUENCY (HZ) |      |      |      |      |      |      | Lwa  |       |
|------------------------------------------|-----------------------------------|------|------|------|------|------|------|------|-------|
| (L <sub>w</sub> re. 10 <sup>-12</sup> W) | 63                                | 125  | 250  | 500  | 1000 | 2000 | 4000 | 8000 | DB(A) |
| supply air                               | 73.8                              | 74.8 | 81.3 | 62.4 | 65.3 | 65.I | 56.8 | 49.9 | 74.5  |
| extract air                              | 69.9                              | 63.3 | 72.0 | 52.0 | 49.5 | 43.1 | 36.4 | 25.4 | 64.0  |
| exhaust air                              | 73.8                              | 74.8 | 81.3 | 62.4 | 65.3 | 65.I | 56.8 | 49.9 | 74.5  |
| fresh air                                | 69.9                              | 63.3 | 72.0 | 52.0 | 49.5 | 43.I | 36.4 | 25.4 | 64.0  |

#### Maximum sound power level in unit housing

| TECHNICAL SPEED      | DB(A)<br>(L <sub>WA</sub> RE.10 <sup>-12</sup> W) |  |  |  |
|----------------------|---------------------------------------------------|--|--|--|
| 10 V DC (high speed) | 61                                                |  |  |  |
| 8 V DC               | 59                                                |  |  |  |
| 6 V DC               | 55                                                |  |  |  |
| 5 V DC               | 49                                                |  |  |  |

#### Maximum sound pressure level in standard room

| TECHNICAL SPEED      | D <b>B(A)</b><br>(L <sub>PA</sub> RE.2X10 <sup>-5</sup> N/M <sup>2</sup> ) |
|----------------------|----------------------------------------------------------------------------|
| 10 V DC (high speed) | 53                                                                         |
| 8 V DC               | 51                                                                         |
| 6 V DC               | 47                                                                         |
| 5 V DC               | 41                                                                         |

#### Maximum number of units to be connected

The number of ventilation units that can be connected to the heat recovery unit depends on the unit's capacity and the effective capacity of the ventilation units that are to be connected.

If in doubt, consult your Biddle advisor.

#### See also:

1.3.4 "Type plate" on page 6

#### I.3.6 CE declaration

The unit is compliant with the applicable CE standards. The complete CE Declaration of Conformity can be found at: www.biddle.info.

#### 1.3.7 Modifications and changes

Without the approval of Biddle, no changes or modifications may be made to the unit that could adversely affect safety. The CE declaration is no longer valid if the unit has been modified or changed in any way.

#### I.4 Components and accessories

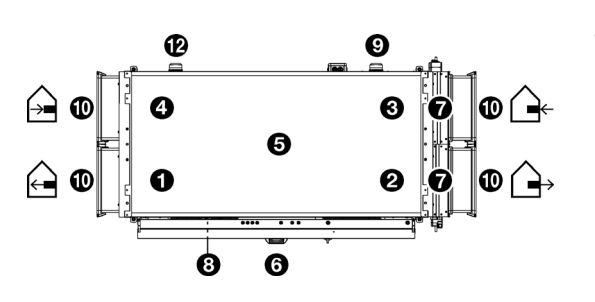

#### I.4.1 Components supplied

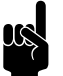

#### <u>Note:</u> The illustration shows the unit from above.

The unit consists of the following components:

- supply fan **0**
- extract fan 🛛
- fresh air filter 🛛
- extract air filter ④
- heat exchanger **6**
- Electronics box 🖸
- Air dampers to fresh air
- Pressure switch over the heat exchanger
- Pressure switch over the fresh air filter

#### I.4.2 Accessories

- Flexible manchets **(**
- Pressure switch over extract air filter  ${f 0}$
- Dirty filter warning lamp (during transport, this is stored in the electronics module)
- b-touch operating panel with Biddle control cable
- Sensor for control:
  - CO<sub>2</sub> sensor
- Smoke detector

#### I.4.3 Components not supplied

The following components required for installation must be obtained from third parties:

- threaded rods MI0
- mains power cable
- control cable to building management system
- drain pipe with trap for condensate drainage

#### 1.5 **Safety instructions**

#### 1.5.1 Safety in use

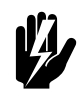

Warning: Do not put any objects into the inlets and outlets.

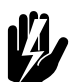

Warning: Do not obstruct the unit's inlets or outlets.

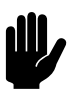

#### **Caution:**

In exceptional situations, water may run out of the unit. Therefore, do not place anything under the unit that could be damaged as a result.

1.5.2 Safety issues relating to installation, maintenance and servicing

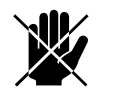

**Danger:** 

The unit may only be opened by qualified technical staff.

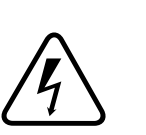

Warning: Perform the following actions before opening the unit:

- I. Switch the unit off,.
- 2. Disconnect the mains supply (switch off the isolation switch).
- 3. If you are going to carry out maintenance or repairs on electrical components: switch the mains supply group off.

## **2**. Installation

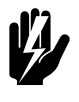

#### Warning:

Installation activities may only be performed by technical staff qualified for this purpose.

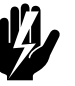

#### Warn<u>ing:</u>

Before starting installation: read the safety instructions.

#### See also:

1.5 "Safety instructions" on page 10

#### 2.1 Inspection on delivery

• Check the unit and the packaging to ensure that they have been delivered in good order. Notify the driver and the supplier immediately if any shipping damage is detected.

• Ensure that all components are present. Notify supplier of any missing parts immediately.

#### See also:

1.4 "Components and accessories" on page 9

#### 2.2 Hanging the unit up

#### 2.2.1 Determining the location of the unit

- Make sure that the structure from which the unit is about to be suspended can bear at least 4 times the weight of the unit. The unit's weight is indicated on its type plate.
- The distance between the floor and the unit's underside must be more than 2.7 m due to the accessibility of the inspection hatch.
- Make sure that the electronics and the pressure meters on the unit's long side remain easily accessible.

For this, keep 50 cm of space free on the side of the electronics box.

- In exceptional situations, water may run out of the unit. Make sure that this cannot cause any damage or dangerous situations.
- Consult the symbols on the unit for the right position:
  - $\rightarrow$  and  $\leftarrow$  : channels to the interior space
  - $\rightarrow$  and  $\rightarrow$  channels to the outside

#### See also:

1.3.4 "Type plate" on page 6

#### 2.2.2 Hanging the unit up

#### Fixing the threaded rods

Fix threaded rods M10 in accordance with the dimensions in the table. Make sure the threaded rods are perpendicular.

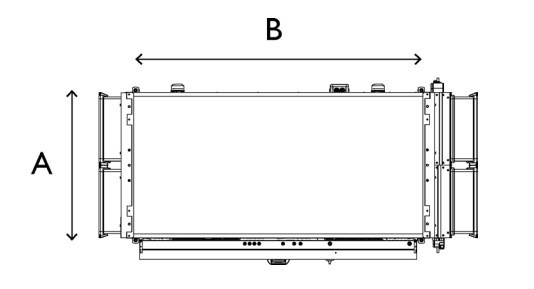

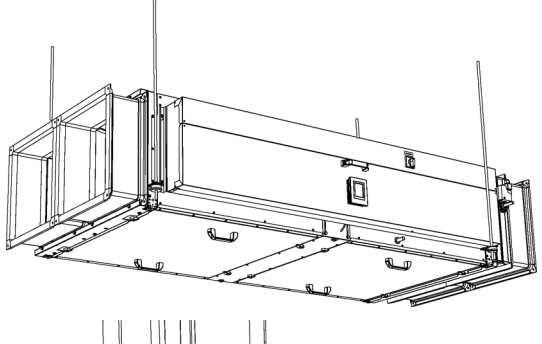

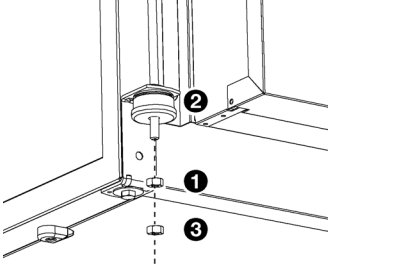

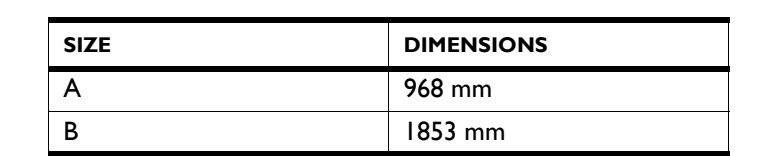

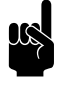

#### Note:

The threaded rods must be secured, otherwise the unit may fall down.

#### Hanging the unit up

- I. Bring the unit into position.
- 2. Attach the unit with nuts **1** to the threaded rods.

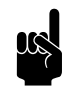

#### Note:

Make sure the rubbers and rings **2** for damping stay in the right place.

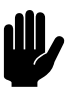

#### Caution:

Ensure that the unit hangs level and horizontal in both directions.

- 3. To each threaded rod, apply a lock nut  $\boldsymbol{\Theta}$ .
- 4. Place manchets (accessory)
  - Mount the clamping profiles ④. To do so, use the supplied screws.
  - Install the manchet **6**.
  - Tighten the clamping screws 3.

#### Securing the unit

 Secure the suspension to the threaded rods by tightening all lock nuts <sup>(1)</sup>.

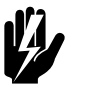

#### Warning: The threaded rods must be secured, otherwise the unit may fall down.

#### 2.3 Connecting the unit to the ventilation system

Using channel sections, connect the unit to the fresh air, the inside air and to the ventilation units.

When opting for the duct cross-section, take into account:

- The maximum allowable pressure difference for the required capacity. (see diagram under 2.10.5 Calibrate air volume)
- The desired maximum air velocity.

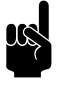

When adapting to different duct diameters, use sufficient length in order to prevent turbulence.

If the duct cross-section is too small, this may lead to reduced capacity and/or noise nuisance.

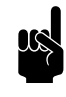

#### Note:

Note:

In order to prevent condensation, Biddle recommends insulating the channel sections between the HR unit and the fresh air.

#### See also:

2.10 "Switching on and checking operation" on page 21

#### 2.4 Installing condensate drain

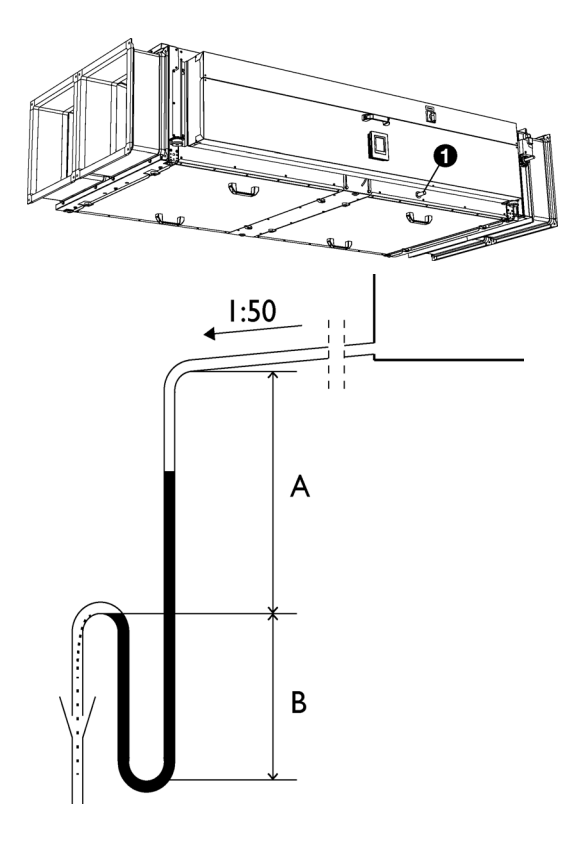

The cooling of the air can cause condensation. The unit is fitted with a drain tray(s) to catch condensation water.

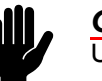

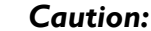

Use a flexible connection. The drain tray must be able to turn 90° when removing the exchanger.

Pay attention to the following installation criteria:

- Make sure the drainage pipe has a drop of at least 1:50.
- Fit the drainage pipe with a trap with dimensions as shown in the illustration. Fill this with water before the unit is used for the first time.

| А | 130 mm |
|---|--------|
| В | 70 mm  |

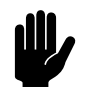

Caution:

The trap must always be filled with water.

#### 2.5 Connecting the unit to Modbus

#### 2.5.1 Communication parameters

Standard values of the communication parameters for Mod-Bus are:

| COMMUNICATION PARAMETER | VALUE |
|-------------------------|-------|
| Baud rate               | 9600  |
| DATA                    | 8     |
| Parity                  | none  |
| Stop bits               | I     |

The turnaround time between the unit and Modbus is 4.2 msec.

The default value for the Modbus node address is 1.

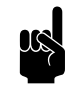

Note:

You can modify the parameters via *b-touch* menu > Maintenance > Modbus settings or via Modbus register addresses 460-464.

#### 2.5.2 Wiring

A twisted-pair cable must be used for connection to the Modbus system. The cable must also have a third core for the GND (grounding). Normally, a four-pole, twisted-pair cable is used; one pair is used for communication and one core from the other pair is used as the GND.

Modbus A = -

Modbus B = +

GND = ground

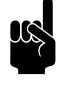

#### Note:

If there is no communication, this may be caused by incorrectly connected wiring. Swap the A- and B+ wires.

#### 2.5.3 Connecting the unit to Modbus

- 2. Lay a cable between the Modbus system and the unit.
- 3. Lead the cable into the electronic housing.
- Connect the cable to terminal X382 

   of the unit's control circuit board, in accordance with the wiring diagram supplied.

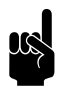

#### Note:

The *b*-touch control panel is no longer necessary for the operation. After going through the installation guide, it can be removed. However, make sure to keep it to be able to adjust the settings in a later stage.

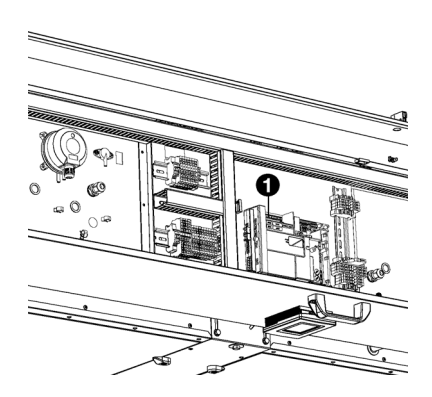

#### 2.6 Installing the *b*-touch control panel (accessory)

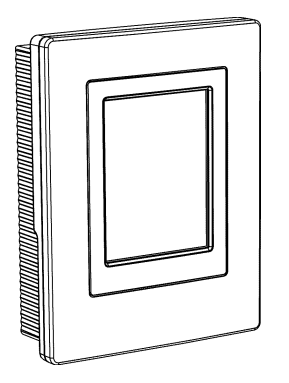

#### 2.6.1 Special points regarding the control panel

#### Positioning

• You can attach the control panel to the electronics module, to the wall or to a standard junction box.

#### Cabling

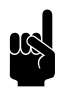

<u>Note:</u> Take the following into account, otherwise errors may occur:

- The length of the control cable between the control panel and the unit connected may not exceed 50 m.
- Keep control cables away from electromagnetic fields and interference sources such as high-voltage cables and fluorescent light starters.
- Lay control cables out straight or roll them in a bifilar coil by folding cables in half before rolling them.
   As a result, the magnetic fields will cancel each other out to an important extent.

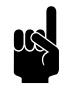

#### Note:

Use Biddle control cables only. Standard modular telephone cable is NOT suitable.

#### 2.6.2 Mounting and connecting the control panel

- I. Lay the control cable.
- 2. Slide the control panel out of the wall holder.
- 3. Connect the control cable to terminal X397.

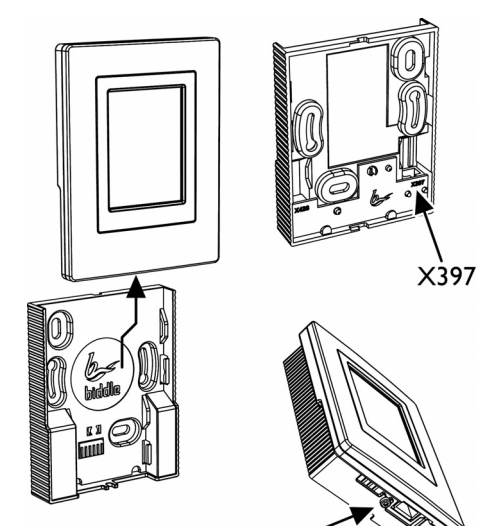

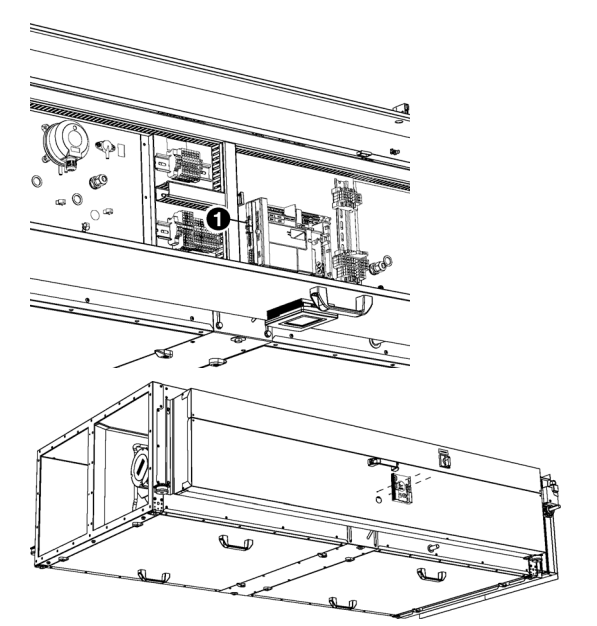

- 4. Feed the control cable into the electronics module.
- 5. Connect the cable to X535 **•**, in accordance with the wiring diagram.
- 6. Screw the wall holder onto the electronics module, the junction box or against the wall.

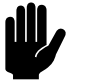

#### Caution:

Ensure that the wall behind the wall holder is even.

#### 2.7 Installing sensors for control (accessory)

For some controls, a sensor is required to provide the input:

automatic CO<sub>2</sub> control

Connect the sensor that is to be used to the appropriate connection point in the electronics module.

#### 2.7.1 Installing CO<sub>2</sub> sensor

With automatic  $CO_2$  control, the  $CO_2$  level is supplied by the building management system (BMS). If this information is not available, a  $CO_2$  sensor must be connected.

- Place the CO<sub>2</sub> sensor (accessory) in extract channel ①, in accordance with the supplied instructions.
- 2. Connect the sensor to X3 (G UI 24VAC) ② in the electronics module in accordance with the wiring diagram.

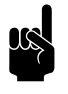

#### Note:

The  $CO_2$  level in the room must be optimal at least once per week so that the sensor can maintain a good calibration level.

If this situation does not occur naturally, you can make it happen by (for example) having the unit start up an hour earlier once per week.

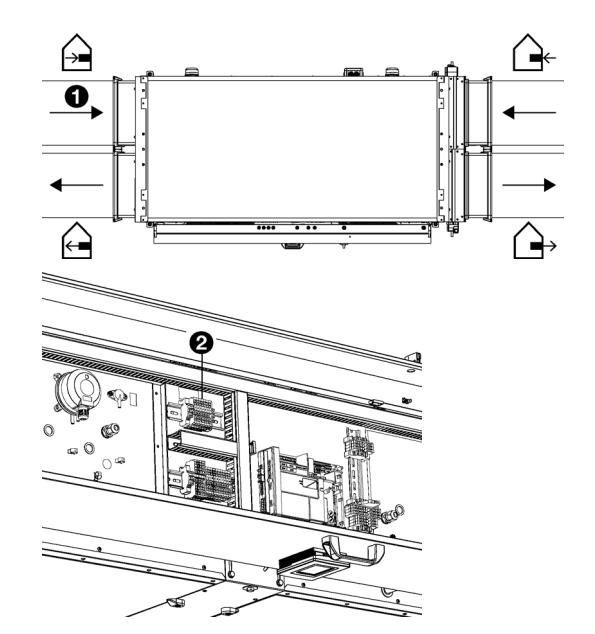

INSTALLATION

en

#### 2.8 Installing external controls

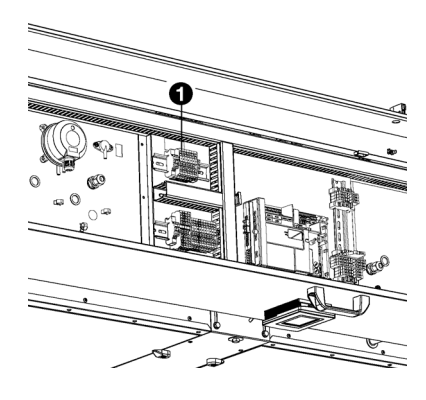

#### 2.8.1 Special points regarding external controls

#### Unit input

The unit has an input signal interface. As examples, a smoke detector or fire alarm can be connected to this.

Connection X3  $\bullet$  is suitable for input signals that are externally powered.

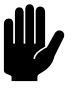

#### Caution:

The input is designed for controls with potential-free contacts and must not be loaded.

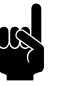

#### Note:

When using the input, indicate what response must be given to an input signal. (Via the *b-touch* control panel: menu > Configuration > 60. Function of inputs or via the building management system: register address 337\_Alarm functions)

#### Unit output

The unit has an output signal interface (X3). A warning lamp for dirty filters can be connected to this.

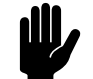

Caution:

Keep the cable length to a maximum of 3 metres.

## 2.8.2 Installing smoke detector or fire alarm (accessory)

In emergencies, the unit can emit an alarm signal or even actively deal with the problem by functioning in a special mode. (See menu > Configuration > 60. Function of inputs)

This function can be activated by the building management system (register address 435) or by an external sensor.

If an external sensor is used:

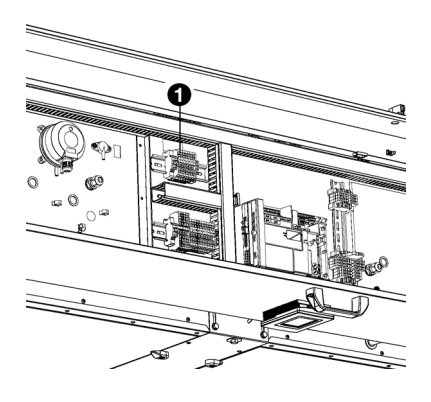

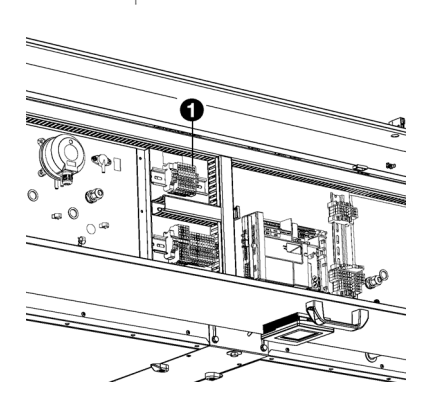

- 1. Place a smoke detector or fire alarm (not supplied) at a suitable location.
- 2. Connect the sensor to X3 **O** in the electronics module in accordance with the wiring diagram

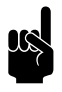

#### Note:

When starting the unit, indicate what response must be given to a signal from the sensor. (Via the *b*-touch control panel: menu > Configuration > 60. Function of inputs or via the building management system: register address 337\_Alarm functions)

#### 2.8.3 Installing dirty filter warning lamp (accessory)

The *b*-touch control panel gives an alert if one of the filters is dirty. If the control panel is not available or is hung out of sight, a warning lamp must be installed.

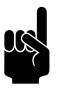

#### Note:

During transport, the warning lamp is stored in the electronics module.

- I. Place the warning lamp in a position where it is visible.
- Using a two-core cable, connect the lamp to terminal X3
   I → O of the electronics module, in accordance with the wiring diagram.

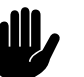

#### Caution:

Keep the cable length to a maximum of 3 metres.

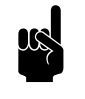

#### Note:

The positions of the + and – contacts in the lamp are indicated by: + 28V -

#### 2.9 Connecting the unit to the mains supply

2.9.1 Special points regarding the mains supply

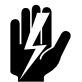

Warning: The unit must be earthed.

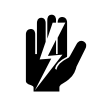

Warning: The unit must be connected in accordance with the applicable local requirements.

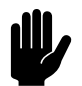

#### Caution:

For emergency situations and maintenance, it must be possible to render the entire system electrically dead.

Every unit has an isolation switch in order to render the unit electrically dead in the event of emergency situations and for maintenance.

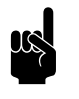

Note:

The circuit breaker (if modified) must be at least **type B**.

To prevent rapid disconnection, **type K** is recommended preferably with 300 mA.

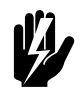

#### Warning:

However, do make sure to switch the mains supply off if you are going to conduct maintenance on or repair electrical components.

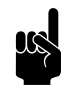

#### Note:

Do **not** turn the unit on and off at the power supply. Use the control panel or the building management system for that.

#### 2.9.2 Connecting the unit

Make sure that there is a power socket (earthed) available at no more than 1.5 m of the electronics module.

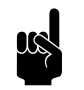

#### Note:

The power socket must remain accessible after installation so that the unit can be disconnected for service and maintenance.

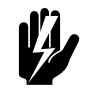

#### Warning:

Do NOT insert the plug into the power socket yet.

en

#### 2.10 Switching on and checking operation

#### 2.10.1 Introduction

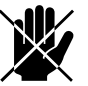

#### Danger:

Make sure that all channel sections are connected to fresh air, inside air and ventilation units before you test the operation of the unit.

#### 2.10.2 Visual checking

- I. Check the following attachments:
  - lock nuts of the suspension;
  - channel sections correctly connected and in the right positions.
- 2. Check that the trap of the condensate drain is filled with water.
- 3. Check the connections to the electronics module.

#### 2.10.3 Switching ON

- I. Insert the plug in the power socket.
- 2. Set the isolation switch to I.
- 3. Check that no error messages are given.

#### 2.10.4 Checking operation

If necessary, check the operation of the various fans and valves. To do so, use the function Maintenance > Unit control.

#### 2.10.5 Calibrate air volume

The unit has two fans. Set the three speeds for each airflow.

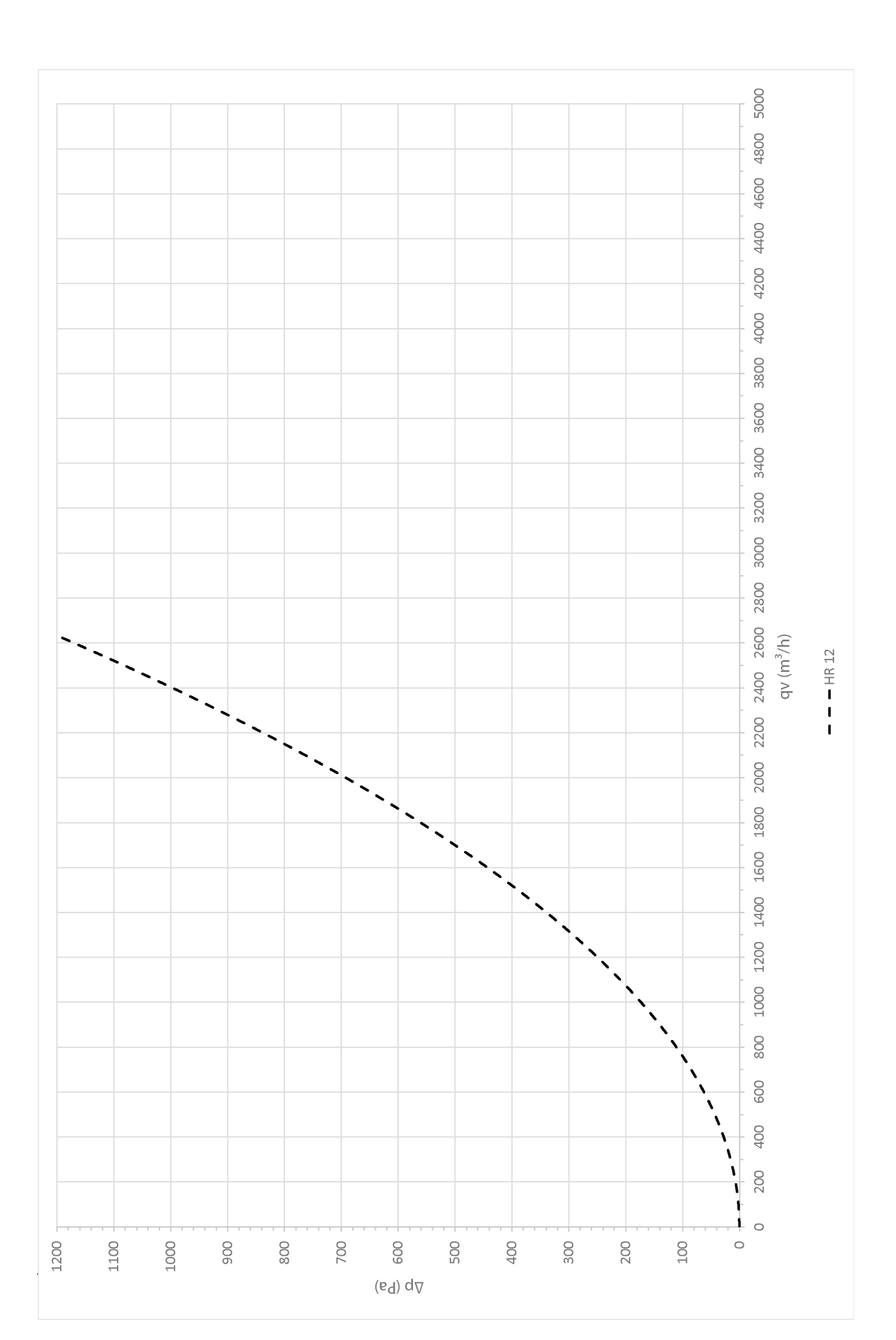

en

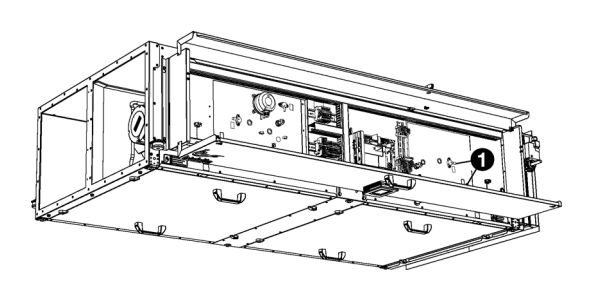

#### Calibrate the extract fan:

- I. Set the isolation switch to 0.
- 2. Open the electronics module.
- 3. Connect the pressure difference meter to the pressure measurement points **0** of the extract fan.
- 4. Close the electronics module.
- 5. Set the isolation switch to 1.
- 6. Set the unit to 'manual' and to ventilate **(**) via the home screen of the *b*-touch control panel.
- In the *b*-touch control panel, open the function menu > Maintenance > Calibrate air volume.
- 8. Enter the PIN code and press 🗸.
- 9. Calibrate the extract fan:

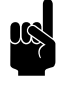

#### Note:

Use the chart to establish which pressure difference gives the required flow rate.

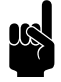

#### Note:

Adjust the highest setting (3) maximally to the capacity of the unit (1200 m3/h).

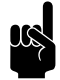

#### Note:

Always set all three settings. Even if you only want to change one setting.

- Set all and any connected ventilation units to the setting appropriate to setting I (low) of the HR unit.
- Set the desired flow rate for setting I (low) by adjusting the percentage until the appropriate pressure difference is reached.
- Store by pressing 🗸.
- In the same way, set the desired flow rate for setting 2 (medium) and setting 3 (high).

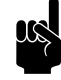

#### Note:

Note the flow that is used for fan speed 3 of the extract fan. This will be used later to calibrate the pressure switch.

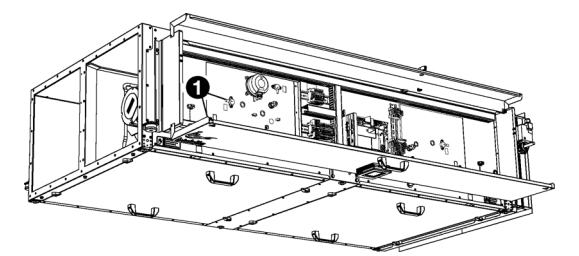

#### Calibrate the supply fan:

- I. Set the isolation switch to 0.
- 2. Open the electronics module.
- 3. Connect the pressure difference meter to the pressure measurement points **0** of the supply fan.
- 4. Close the electronics module.
- 5. Set the isolation switch to 1.
- 6. Calibrate the supply fan. Use the same method for this as described for the extract fan.

#### 2.10.6 Adjusting the pressure switch

The unit is fitted with freezing protection for the plate heat exchangers. If ice formation is identified, the unit will defrost the exchangers by blowing warm indoor air over the exchangers and outside. The airflow from outside in will be turned off.

This function will be active if the pressure difference across the plate heat exchanger becomes too great.

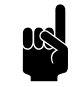

#### Note:

The pressure difference must be measured in fan speed 3 (high).

At outside temperatures that form the risk of freezing, the unit will carry out a check by measuring the pressure difference at fan speed 3.

#### Adjust pressure switch

Adjust the pressure switch **O** to fan speed 3 (high):

 Use the flow rate that is used for fan 3 of the extract fan (see 2.10.5 Calibrate air volume).

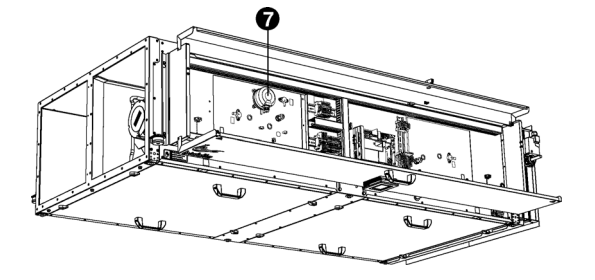

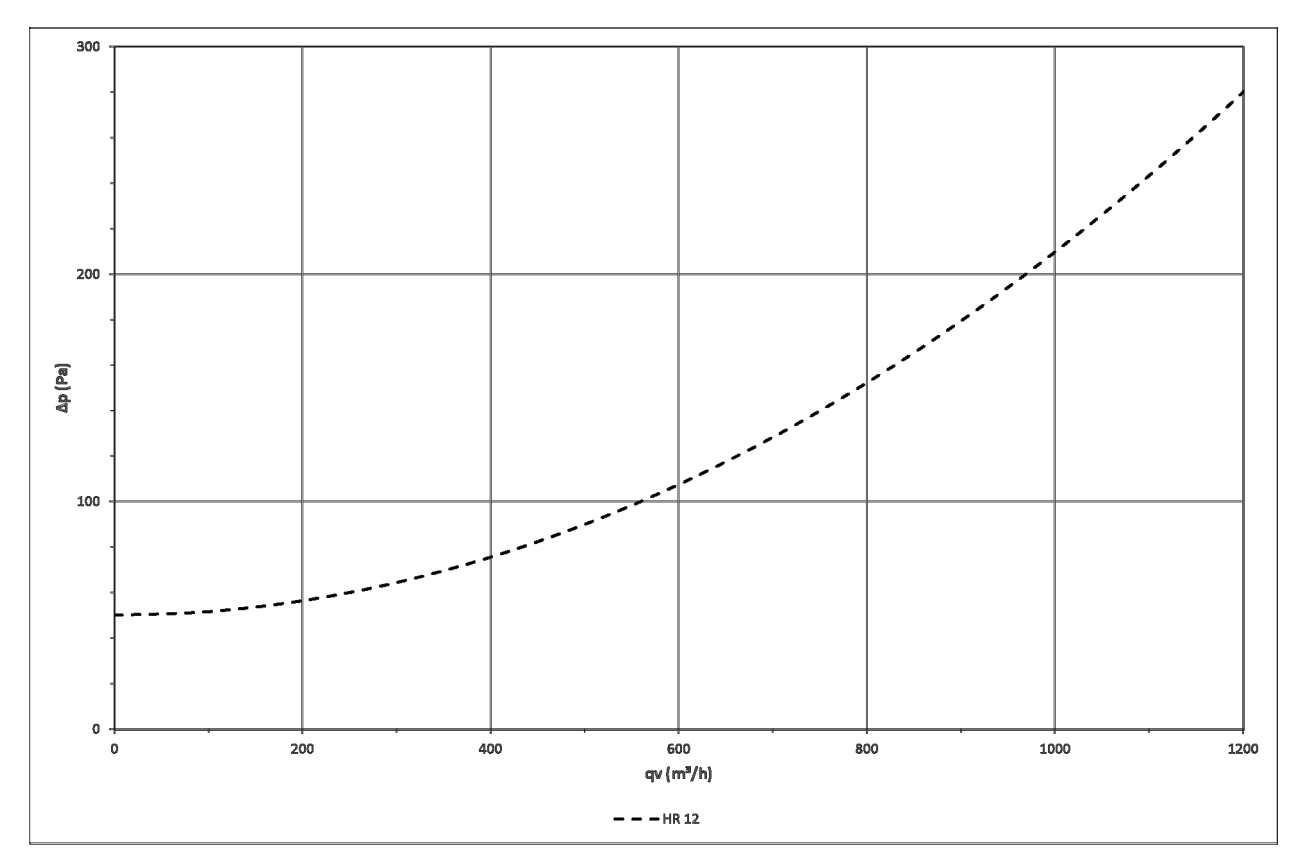

2. Determine the corresponding pressure difference for the pressure switch. To do so, use the graphic.

- 3. Set the isolation switch to 0.
- 4. Open the electronics module.
- 5. Set the pressure switch **1** to the pressure difference as specified in step 2.
- 6. Close the electronics module.
- 7. Set the isolation switch to I.
- 8. Check whether the frost protection is not unnecessarily active:
  - I. Set the unit to fan speed 3.

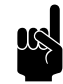

#### Note:

If the unit was at a different speed, it will take approximately two minutes before the valve positions are adjusted.

Check in menu > Maintenance > Unit control that the value of the fourth input (1-2-3- 4) is a nil: x-x-x-0

#### 2.10.7 Checking the CO<sub>2</sub> sensor (accessory)

If a  $CO_2$  sensor is used:

Check in menu > Maintenance > Unit control that the sensor is measuring a realistic value (Analog in, second value (1-2))

#### 2.10.8 Finishing the unit

Close the electronics module.

## **3**. Operation via b-touch

The unit can be operated via the *b*-touch control panel and via Modbus. This chapter describes operation with the *b*-touch control panel

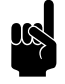

#### Note:

Some settings and functions can only be used via the *b-touch* control panel or, conversely, only via Modbus.

#### 3.1 Control panel

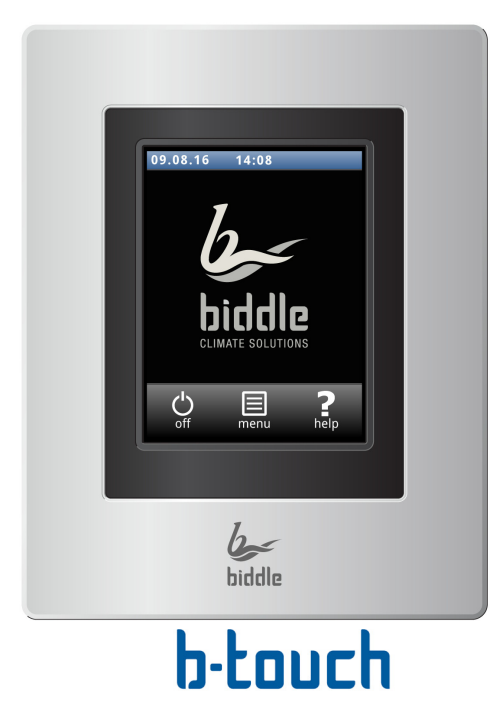

The *b*-touch control panel is equipped with a touchscreen (touch screen) with which all the functions can be set:

- Turning the unit ON and OFF;
- Adjusting the strength of the unit;
- Enter settings to adapt the function of the unit to your situation.

#### 3.1.1 Settings

Select  $\checkmark$  to save the settings and return to the previous screen.

Select  $\times$  to return to the previous screen without saving the changes.

#### 3.2 The Home screen

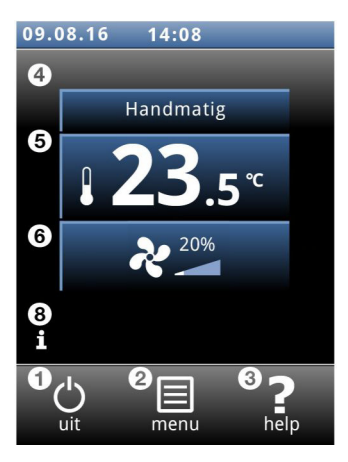

On the home screen, information can be read and entered by touching the symbols:

- On/off
- Ø main menu
- • extra information about the current point in the control panel.
- Ø manual or automatic control
- **6** temperature
- 🖸 fan strength
- ③ brief information on the operation of the unit

#### 3.2.1 Symbols

The symbol O indicates that the timer is switched on.

The symbol 'i' indicates that there is currently a tip to be read. Touch the symbol in order to read the tip.

#### 3.2.2 Turning the unit ON and OFF

You can switch the unit ON and OFF manually, using the control panel.

• Touch on/off in order to turn the unit ON or OFF.

If the unit is on, the screen will become darker after some time, in order to save energy. When the screen is touched, it lights up again. This function cannot be deactivated.

If the unit is switched off, the screen will go black after some time. Touch the screen to activate it again.

The unit can also be switched ON and OFF in other ways:

- Using external controls (see function 60. Function of inputs).
- Via the internal timer or via an external release signal on the unit.

In these cases, the ON/OFF button can be hidden via Configuration > 21. User interface options > Display on/off button.

U i

en

#### 3.2.3 Automatic or manual control

The unit has an automatic mode and a manual mode. Select the desired setting by touching the upper part of the symbol. You can restrict the user's choice via menu > Settings > 1. Select modes.

#### Manual

In manual mode, the unit operates in a variety of fan settings (which can be manually selected).

#### Automatic

In automatic mode, the fan setting is automatically adjusted to the  $\rm CO_2$  level.

#### 3.2.4 Regulating the strength

In automatic mode, the strength of the airflow is controlled automatically.

In the manual mode, the strength can be set manually (3 settings).

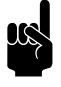

#### Note:

For minimum energy consumption, Biddle recommends selecting the lowest strength at which the desired air quality is achieved.

#### 3.2.5 Errors

The symbol  $\underline{\bigwedge}$  indicates that there is an error. The error message is displayed alongside.

 Touch this message for further information on the error and for instructions as to how to react.

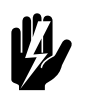

#### Warning:

Some errors may cause damage or danger to persons if they are disregarded. If <u>i</u> is displayed, follow the instructions on the control panel as regards how to act.

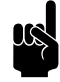

#### Note:

The symbol <u>A</u> and the error message remain displayed as long as the error has not been remedied.

If an error has remedied itself, a corresponding message will be displayed. Touch this message to display the Error history and to read out the errors and the times of their occurrence. This list can also be read out via Maintenance > Error history.

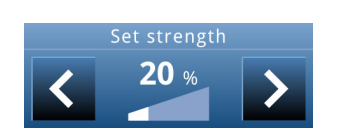

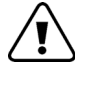

#### 3.3 Main menu

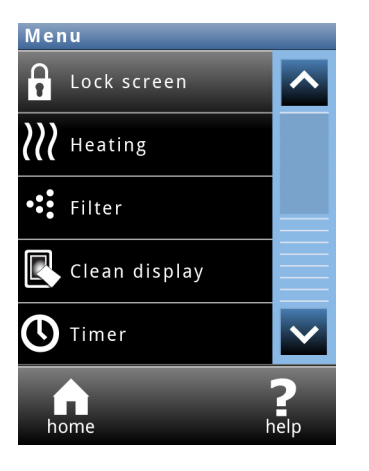

#### Touch menu to open the Main menu.

- Touch home in order to return to the Home screen.
- You can use the arrows to browse through the list.

If the control panel is not operated for some time, it returns automatically to the Home screen without saving the changes.

#### Lock screen

Select to prevent unauthorised access. The  $\hat{\mathbf{a}}$  symbol appears on the screen.

#### Unlocking

Touch the screen for 5 seconds to unlock it.

Only for units with using free (night) cooling.

The unit's temperature control can be switched on and off manually.

Switching the temperature control off disables the room temperature control.

This function can be deactivated via setting 21 in the configuration menu.

Dirty filters make the unit less effective. It is therefore necessary to clean or replace the filters at regular intervals. The contamination of filters is measured with the optional filter sensor or calculated on the basis of the lifespan.

The lifespan of the filter is calculated on the basis of the usage of the unit if no filter sensor has been installed. You can adjust this by setting the maximum lifespan of the filter.

When the filters are contaminated or when the maximum lifespan has elapsed, a message appears on the Home screen. Also, a signal can be generated on one of the outputs.

New filters are available from Biddle.

#### Switch temperature control on and off

biddle

Filter

en

| Cleaning the display | The screen can be cleaned using a damp, soft cloth.<br>Use this function to disable the touch screen for 20 seconds in<br>order to be able to clean it.                                                                                                    |
|----------------------|----------------------------------------------------------------------------------------------------|
| Timer                | The b-touch control panel has a week timer. You can set two<br>start and stop times for each day of the week. The unit is on<br>between the start time and the stop time. The second start<br>and stop times are optional. When the ON/OFF button is dis-<br>played on the screen, the unit can also be switched ON or<br>OFF manually. From the next switching moment, the unit fol-<br>lows the timer again. When the timer is switched on, the sym-<br>bol $\mathfrak{O}$ is displayed on the Home screen. |

#### 3.4 Preferences

| Preferences          | The menu Preferences allows you to make settings for the use of the control panel.                                                                                                    |
|----------------------|----------------------------------------------------------------------------------------------------|
| Set language         | The control panel offers a choice of languages. Choose your preferred language from the list.                                                                                                    |
| Set date and time    | The date and time are necessary for the timer function, the lifespan of the filter and for tracking usage statistics regarding the unit.                                                                                                    |
|                      | The automatic summer time function switches the clock to<br>summer or winter time in accordance with the applicable<br>European rules. If you do not use this function, you can switch<br>to summer time manually. The clock is then set one hour for-<br>ward. |
| Celsius / Fahrenheit | Choose between a temperature display in degrees Celsius or degrees Fahrenheit.                                                                                                    |
| Display brightness   | Set the brightness of the screen to your personal preferences or to the specific situation.                                                                                                    |
| Show tips            | The control panel can show tips about the usage of the unit.<br>The display of these tips can be enabled or disabled.                                                                                                    |

### 3.5 Settings

|                                     | The Settings menu allows you to enter settings which influ-<br>ence the day-to-day use of the unit.                                                                                                    |
|-------------------------------------|----------------------------------------------------------------------------------------------------|
| I. Select modes                     | The control panel has an automatic mode and a manual mode.<br>With the function Select modes, you can set which of these<br>modes can be selected in the HOME screen.                                                            |
| 5. Room temperature                 | Here, set the temperature which is to be used by default as<br>the room temperature when starting up the unit.<br>The desired room temperature can temporarily be adjusted<br>on the home screen until the next start-up moment. |
| 6. Minimum air temperature          | Not applicable.                                                                                                    |
| 7. Minimum air temperature, cooling | In order to increase the level of comfort, a minimum dis-<br>charge temperature for cooling can be set.                                                                                                    |
| 8. Night temperature                | Not applicable.                                                                                                    |
| 9. Calibration                      | Adjust the temperature reading if this deviates from the actual temperature.                                                                                                    |
| 3.6 Configuration                   |                                                                                                    |
|                                     | The menu Configuration allows you to enter settings in order<br>to adjust the operation of the unit to the room and the sys-<br>tem. Usually, this menu is used only for installation, mainte-<br>nance and service purposes.    |
| 20. Access control                  | Pin code                                                                                                    |
|                                     | Access to the entire control panel or to the menu only can be protected with a four-digit PIN code.                                                                                                    |
|                                     | The default PIN code is 0000.                                                                                                    |

#### Access level

The control panel can be safeguarded at different access levels.

en

#### 21. User interface options

#### **Display on/off button**

The unit can be switched ON and OFF manually. This can also be done via the internal timer or via an external release signal on the unit. In this case you can disable the manual on/off option. The on/off button is then not displayed on the Home screen.

#### **Temperature display**

By default, the room temperature (exhaust air) is displayed. With this function, you can select another temperature to display or switch off the temperature display.

If the temperature display is switched off, there is no temperature control.

#### **Temperature control OFF option**

Use this function to enable or disable the option for the user to switch the temperature controlON/OFF manually.

#### **Error display**

Some error messages may be caused by external factors such as the central heating system and do not necessarily have an influence on the functioning of the unit.

Use this function to suppress these messages. Safety-related warnings will always be displayed.

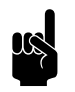

#### Note:

These settings only have influence on usage in the automatic mode.

#### Maximum fan speed

To restrict the noise level, the maximum fan speed can be limited.

Use of this function can reduce comfort.

#### Minimum fan speed

In order to increase the level of comfort, a minimum fan speed per operation:

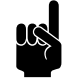

#### Note:

Set a lower value than that for the maximum fan speed. In the event of conflicting values, the set maximum fan speed takes priority.

31. Auto: fan speed

- Unheated
- Heating (not applicable)
- Cooling

You can set a post-rotation time for the fan. Here, set the period of time it should take for the fan to decelerate from maximum speed to standstill.

| 33. Boost function                | Not applicable.                                                                                                    |
|-----------------------------------|----------------------------------------------------------------------------------------------------|
| 35. Ventilation settings          | Ventilation control                                                                                                    |
|                                   | Not applicable.                                                                                                    |
|                                   | Maximum position of ventilation valve                                                                                                    |
|                                   | Not applicable.                                                                                                    |
|                                   | Minimum fan speed ventilation – Minimum fan speed<br>during ventilation                                                                                         |
|                                   | Set the minimum percentage of the fan speed for ventilation.                                                                                                    |
|                                   | Maximum fan speed ventilation - Maximum fan speed during ventilation                                                                                            |
|                                   | Set the maximum percentage of the fan speed for ventilation.                                                                                                    |
| 46. Maximum discharge temperature | Not applicable.                                                                                                    |
| 47. Overheat protection           | Not applicable.                                                                                                    |
| 60. Function of inputs            | The unit has an input (terminal block XI) which can be used<br>to enable a function to be controlled by an external accessory<br>such as a smoke or fire alarm. |

en

#### Values for input

| VALUE | ΟρτιοΝ                    | DESCRIPTION                                                                 |
|-------|---------------------------|-----------------------------------------------------------------------------|
| 0     | No function               | The input has no function.                                                  |
| I     | Unit off locally - NO     | The unit is switched OFF when the contact is closed. (This only works       |
|       |                           | in units to which the input signal is directly connected (locally).)        |
| 51    | Unit off locally - NC     | The unit is switched OFF when the contact is open. (This only works in      |
|       |                           | units to which the input signal is directly connected (locally).)           |
| 21    | Switch all units on       | All units are switched ON when the contact is closed.                       |
| 71    | All units off             | All units are switched OFF when the contact is closed.                      |
| 6     | Heating off               | The heating is switched OFF when the contact is closed.                     |
| 56    | Heating on                | Heating is available when the contact is closed.                            |
|       | (dependent on software    |                                                                             |
|       | version)                  |                                                                             |
| 7     | change-over signal, cool- | The unit switches from heating to cooling when the contact is closed.       |
|       | ing                       | In the event of conflicts between different inputs, cooling has priority.   |
| 57    | change-over signal, heat- | The unit switches from cooling to heating when the contact is closed.       |
|       | ing                       | In the event of conflicts between different inputs, cooling has priority.   |
| 9     | Release - NO              | The user is allowed to switch the unit on and off when the contact is       |
|       |                           | closed.                                                                     |
| 59    | Release - NC              | The user is allowed to switch the unit on and off when the contact is       |
|       |                           | open.                                                                       |
| 10    | Dirty filter – NO         | Displays a "dirty filter" warning if the contact is closed for longer than  |
|       |                           | 60 seconds.                                                                 |
| 60    | Dirty filter – NC         | Displays a "dirty filter" warning if the contact is open for longer than 60 |
|       |                           | seconds.                                                                    |
| 30    | Smoke extraction          | When the contact is closed:                                                 |
|       |                           | • air is extracted.                                                         |
|       |                           | • no air is supplied.                                                       |
|       | -                         | • an alarm signal (smoke) is sent to the building management system.        |
| 31    | Fire mode                 | When the contact is closed:                                                 |
|       |                           | • the unit is switched off.                                                 |
|       |                           | • any air dampers are closed.                                               |
| 41    |                           | • an alarm signal (fire) is sent to the building management system.         |
| 41    | Fire alarm                | vynen the contact is closed:                                                |
| 40    | Constants                 | • an aranni signar (ine) is sent to the building management system.         |
| 40    | Smoke alarm               | vynen the contact is closed:                                                |
|       |                           | • an alarm signal (smoke) is sent to the building management system.        |

#### Release delay input I

When you use input I, you can make the effect of an input signal persist for some time after the signal has been given ('release delay').

#### 62. Automatic CO2 control

#### Only with use of automatic $CO_2$ control

The unit can automatically adjust the fan speed and, if required, the recirculation damper to the  $CO_2$  level.

The default values for the  $\mathrm{CO}_2$  levels can be adjusted in this menu.

#### Fan speeds with stepped controls

| CO <sub>2</sub> LEVEL | FAN SPEED       |
|-----------------------|-----------------|
| <                     | 0 (off)         |
| < 2                   | l (ventilation) |
| < 3                   | 2 (ventilation) |
| > 3                   | 3 (ventilation) |

| CO <sub>2</sub> LEVEL | DEFAULT VALUE |  |
|-----------------------|---------------|--|
| 1                     | 800 ppm       |  |
| 2                     | 1000 ррт      |  |
| 3                     | I 200 ppm     |  |

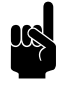

#### Note:

The current  $CO_2$  level must be measured via the building management system (BMS) or via a sensor connected to the unit.

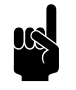

#### Note:

If no  $CO_2$  sensor is detected, the device will operate in fan setting 1 (ventilation).

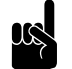

#### Note:

In the building management system (BMS) you can indicate (register address 350) whether the speed is to operate in a continuously variable manner or at set speeds. The curve for continuously variable operation is also based on the three  $CO_2$  levels to be indicated.

#### 65. Control panel input

Not applicable.

en

#### 3.7 Maintenance

|                      | The Maintenance menu contains information on the use of the<br>unit and offers a number of functions which are necessary for<br>remedying errors. |
|----------------------|----------------------------------------------------------------------------------------------------|
| Status               | The status screen displays general information about the installation and specific information per group and per unit connected.                  |
| Current errors       | Gives an overview of current errors. The error messages can also be deleted here.                                                                 |
| Error history        | Gives an overview of the errors which have occurred.                                                                                              |
| Capacity test        | Not applicable.                                                                                                    |
| Valve check          | Not applicable.                                                                                                    |
| Installation         | This installation guide leads you through the most frequently required settings.                                                                  |
|                      | The installation guide is started up automatically during the first start-up of the unit or after the resetting of the factory configuration.     |
| Unit code            | For entering the unit code after replacement of the control circuit board in a unit.                                                              |
| Calibrate air volume | Use this function to set the fan speeds.                                                                                                    |
|                      | In 2.10.5 - Calibrate air volume, pagina 21 a description is pro-<br>vided of how you can calibrate the fans.                                     |
| Unit control         | Use this function to check the operation of the unit.                                                                                             |
|                      | Run through the various modes in this function to check the operation of the dampers and fans.                                                    |

| MODE |                              | FANS (SPEED)   |                                              | VALVES    |                                       |                    |         |
|------|------------------------------|----------------|----------------------------------------------|-----------|---------------------------------------|--------------------|---------|
| No.  | DESCRIPTION                  | SUPPLY         | EXTRACT                                      | FRESH AIR | EXHAUST AIR                           | RECIRCU-<br>LATION | BY-PASS |
| I    | unit off                     | off            | off<br>(no pressure<br>difference)           | closed    | closed<br>(no pressure<br>difference) | open               | closed  |
| 2    | heat recovery<br>speed I     | 1              | l<br>(pressure dif-<br>ference)              | open      | open<br>(pressure dif-<br>ference)    | closed             | closed  |
| 3    | heat recovery<br>speed 2     | 2              | 2<br>(pressure dif-<br>ference)              |           |                                       |                    |         |
| 4    | heat recovery<br>speed 3     | 3              | 3<br>(pressure dif-<br>ference)              |           |                                       |                    |         |
| 5    | recirculation                | not applicable |                                              |           |                                       |                    |         |
| 6    | night cooling                | 2              | 2<br>(pressure dif-<br>ference)              | open      | open<br>(pressure dif-<br>ference)    | closed             | open    |
| 7    | exhaust air<br>damper closed | off            | I<br>(CAUTION:<br>no pressure<br>difference) | closed    | closed<br>(no pressure<br>difference) | open               | closed  |

#### **Modbus settings**

The settings for Modbus can be adjusted:

- Baud rate
- Communication:
  - DATA bits
  - Parity (N = none, E = even, O = odd)
  - Stop bits
- Modbus node address (0 = use code dip switches of the control circuit board)

Restores the default factory settings of the setup menu. The settings entered in the configuration menu are retained.

**Factory configuration** 

**Default settings** 

Restores the standard factory configuration. All settings are then lost.

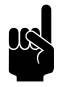

<u>Note:</u> The installation guide will be restarted.

#### **Reset system**

#### 3.8 **USB**

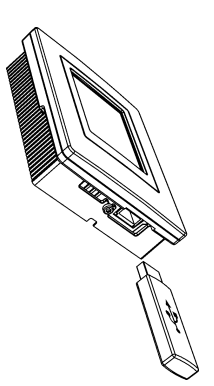

Software update

The control panel searches for connection with the attached units again. Use this function when remedying errors and during connection or disconnection of units.

The control panel is equipped with a USB port to which only a USB flash drive can be connected. This is used for:

- updating the software
- importing and exporting settings
- exporting usage data

This menu is automatically activated when a USB flash drive is connected. The menu is closed again when the USB flash drive is removed.

| l |  |
|---|--|
|   |  |

#### Caution:

Do not remove the USB flash drive during the updating or during the importing or exporting of data. This can take several minutes.

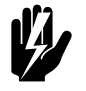

#### Warning:

Connection of other electronic devices to the USB port can cause serious damage to the control panel or to other electronic components.

Biddle is working continuously on improving its products and recommends that you update the software of the control panel when updates become available. Consult www.biddle.info/software to see if updates are available.

- The installed version of the software can be read out from Maintenance > Status.
- Download the latest version of the software via Biddle's website.

See also: 7.8 Updating the software

#### **Upload logo**

It is possible to use your own logo or image as background for the display.

Requirements for the image:

- Windows bitmap;
- Filename: logo.bmp;
- Dimensions: maximum 240 x 320 pixels;
- Colour depth: 8-bit grayscale or 24-bit colour.

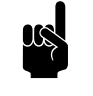

<u>Note:</u> Uploading your own logo replaces the standard Biddle logo.

**Export/import settings** For copying settings between control panels. See also: 7.7 Copying the settings **Exporting system info** Export the file 'system info' for an overview of all connection control circuit boards and control panels with corresponding software versions. Export log... The Export log functions write data concerning the operation of the unit to the USB flash drive. These files can then be analysed on a computer. The files contain the following data: • log\_func: Data concerning the operation of the unit. • log\_error: Error report history. log\_user: User settings history. • • log\_stat: not in use.

> system\_info: Overview of connected control circuit boards and control panels.

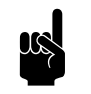

#### Note:

The process of exporting can take several minutes. Repeat if 100% is not achieved.

## **4**. Operation via Modbus

The unit can be operated via the *b*-touch control panel and via Modbus. This chapter describes the operation via Modbus.

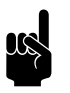

#### Note:

Some settings and functions can only be used via the *b-touch* control panel or, conversely, only via Modbus.

#### 4.1 Frequently used register addresses

This paragraph describes frequently-used functions and their corresponding register addresses.

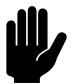

#### Caution:

Do **not** adjust other register addresses without consulting Biddle.

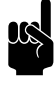

#### Note:

It may occur that the system applied uses a value of I higher than the register addresses given here. In that case, use 101 for register address 100, for example.

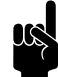

#### Note:

For functions that are also in the *b*-touch panel, the corresponding menu parameter is shown between brackets after the register address.

Menu parameters 0 - 1 are functions in the home screen.

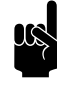

#### Note:

Settings in the *b-touch* control panel can cause Modbus settings to be ignored. In register addresses 410 to 419 inclusive, it can be specified whether settings may be altered via the *b-touch*.

Register addresses 410 - 419 are related to 400 - 409 and 420 - 429 respectively.

| REGISTER ADDRESS D |    | DESCRIPTION                        |  |
|--------------------|----|------------------------------------|--|
| 400 - 409          | ro | User functions: Current status     |  |
| 410 - 419          | rw | User functions: Changes via the b- |  |
|                    |    | touch control panel:               |  |
|                    |    | 0 = permitted (default)            |  |
|                    |    | I = not permitted                  |  |
| 420 - 429          | rw | User functions: Modbus setpoint    |  |

#### 4.1.1 General Operation

| REGISTER ADDRESS            | DESCRIPTION                         | RO/RW* | UNIT | MINIMUM | MAXIMUM | DEFAULT |  |
|-----------------------------|-------------------------------------|--------|------|---------|---------|---------|--|
| 420 (0.1)                   | Turning the unit ON and OFF         | rw     | -    | 0       | 2       | I       |  |
| 425 (0.6)                   | Automatic or manual control         | rw     | -    | 0       | I       | Ι       |  |
| *ro = read only (read only) |                                     |        |      |         |         |         |  |
| *rw = read & write (        | *rw = read & write (read and write) |        |      |         |         |         |  |

#### 420 (0.1) Turning the unit ON and OFF

| VALUE | OPTION | DESCRIPTION                                                   |
|-------|--------|---------------------------------------------------------------|
| 0     | off    | Switching the unit OFF.                                       |
|       |        | • Special functions (register address 337) are still working. |
| I     | on     | Switching the unit ON (normal operation).                     |

#### 425 (0.6) Automatic or manual control

The unit has an automatic mode and a manual mode. When the unit is switched on, it will begin operating in the automatic mode.

| VALUE | OPTION    | DESCRIPTION                                                             |
|-------|-----------|-------------------------------------------------------------------------|
| 0     | manual    | The unit is operating in various settings (can be switched manually).   |
| Ι     | automatic | The unit automatically operates at the correct fan and damper settings. |

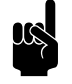

#### Note:

Via register address 275 (1), it can be specified which settings are allowed.

#### Register address 275 (1)

| VALUE       | DESCRIPTION                |
|-------------|----------------------------|
| I           | allowed: manual            |
| 2           | allowed: automatic         |
| 3 (default) | allowed: manual, automatic |

#### 4.1.2 Manual operation

| REGISTER ADDRESS            | DESCRIPTION                         | RO/RW* | UNIT | MINIMUM | MAXIMUM | DEFAULT |  |
|-----------------------------|-------------------------------------|--------|------|---------|---------|---------|--|
| 422 (0.3)                   | Manual setting of the strength      | rw     | %    | 0       | 100     | 50      |  |
| *ro = read only (read only) |                                     |        |      |         |         |         |  |
| *rw = read & write (        | *rw = read & write (read and write) |        |      |         |         |         |  |

The unit can only be controlled manually if the functions below have been set as follows:

| REGISTER ADDRESS | DESCRIPTION                 | VALUE                          |  |  |
|------------------|-----------------------------|--------------------------------|--|--|
| 275 (I)          | Select modes                | I = allowed: manual            |  |  |
|                  |                             | 3 = allowed: manual, automatic |  |  |
| 425 (0.6)        | Automatic or manual control | 0 = manual                     |  |  |

#### 422 (0.3) Manual setting of the strength

In the manual mode, the strength can be set manually.

| VALUE    | FAN SPEED |
|----------|-----------|
| 0        | 0%        |
| I - 49   | 35%       |
| 50 - 79  | 65%       |
| 80 - 100 | 95%       |

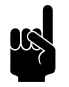

#### Note:

For minimum energy consumption, Biddle recommends selecting the lowest strength at which the desired air quality is achieved.

#### 4.1.3 Automatic operation

The unit can only be controlled automatically if the functions below have been set as follows:

| REGISTER ADDRESS | DESCRIPTION                 | VALUE                          |  |  |  |
|------------------|-----------------------------|--------------------------------|--|--|--|
| 275 (I)          | Select modes                | 2 = allowed: automatic         |  |  |  |
|                  |                             | 3 = allowed: manual, automatic |  |  |  |
| 425 (0.6)        | Automatic or manual control | I = automatic                  |  |  |  |

#### 4.1.4 Automatic CO<sub>2</sub> control

The unit automatically adjusts the fan speed (and any recirculation damper) to the  $\rm CO_2$  level.

The CO<sub>2</sub> level is supplied by the building management system (BMS) or, if this information is not available, by a CO<sub>2</sub> sensor (accessory) on X377 (via connection X3).

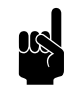

Note:

If no  $CO_2$  sensor is detected, the device will operate in fan setting I (ventilation).

#### Fan speeds with stepped controls

| CO <sub>2</sub> LEVEL | FAN SPEED       |
|-----------------------|-----------------|
| <                     | 0 (off)         |
| < 2                   | l (ventilation) |
| < 3                   | 2 (ventilation) |
| > 3                   | 3 (ventilation) |

| REGISTER ADDRESS            | DESCRIPTION                           | RO/RW* | UNIT   | MINIMUM | MAXIMUM | DEFAULT |  |
|-----------------------------|---------------------------------------|--------|--------|---------|---------|---------|--|
| 351 (62.2)                  | CO <sub>2</sub> level I               | rw     | ррт    | 200     | 2000    | 800     |  |
| 352 (62.3)                  | CO <sub>2</sub> level 2               | rw     | ррт    | 200     | 2000    | 1000    |  |
| 353 (62.4)                  | CO <sub>2</sub> level 3               | rw     | ppm    | 200     | 2000    | 1200    |  |
| 432                         | CO <sub>2</sub> level from BMS        | rw     | ppm    | 0       | 2000    | 0       |  |
| 151                         | Input voltage, analogue input<br>X377 | ro     | 0.01 V | -       | -       | -       |  |
| *ro = read only (read only) |                                       |        |        |         |         |         |  |
| *rw = read & write (        | *rw = read & write (read and write)   |        |        |         |         |         |  |

#### 4.1.5 Ventilation/Night cooling

| REGISTER ADDRESS            | DESCRIPTION                         | RO/RW* | UNIT | MINIMUM | MAXIMUM | DEFAULT |  |
|-----------------------------|-------------------------------------|--------|------|---------|---------|---------|--|
| 426                         | Mode: ventilation/night cooling     | rw     | -    | 0       | 10      | 0       |  |
| *ro = read only (read only) |                                     |        |      |         |         |         |  |
| *rw = read & write (        | *rw = read & write (read and write) |        |      |         |         |         |  |

#### 426 Mode: ventilation/night cooling

The unit is designed to use heat recovery on ventilation air. Depending on the type and the settings, the unit can also supply ventilation air without heat recovery from extracted air (night cooling).

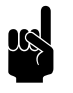

#### Note:

Register address 301 must have the value 1 (default) (100% recirculation/ventilation).

| VALUE | DESCRIPTION                         | UNIT FUNCTION ON (DAYTIME)             | UNIT FUNCTION OFF<br>(NIGHT TIME) |
|-------|-------------------------------------|----------------------------------------|-----------------------------------|
| 0     | recirculation                       | not applicable                         |                                   |
| 2     | ventilation                         | ventilation                            | off                               |
|       | (only functional in manual control) | (heat recovery from the extracted air) |                                   |
| 10    | ventilation with night cooling      | ventilation                            | ventilation (fan speed 2)         |
|       |                                     | (heat recovery from the                | (cooling with fresh air via by-   |
|       |                                     | extracted air)                         | pass, no heat recovery)           |

#### 4.1.6 Alarm functions

In emergencies, the unit can emit an alarm signal or even actively deal with the problem by functioning in a special mode.

This special operation replaces the normal operation of the unit (during the day and at night time) until the signal is no longer active (435 is 0 again).

| REGISTER ADDRESS                              | DESCRIPTION                                                                        | RO/RW* | UNIT | MINIMUM | MAXIMUM | DEFAULT |
|-----------------------------------------------|------------------------------------------------------------------------------------|--------|------|---------|---------|---------|
| 337                                           | Alarm functions<br>(activated by input 1 (i1) or by<br>register address 435)       | rw     | -    | 0       | 41      | 0       |
| 435                                           | Activate alarm functions (regis-<br>ter address 337)<br>0 = inactive<br>I = active | rw     | -    | 0       | I       | 0       |
| *ro = read only (read<br>*rw = read & write ( | l only)<br>read and write)                                                         |        |      | 1       |         |         |

#### 337 Alarm functions

| VALUE | OPTION           | DESCRIPTION                                                                                                    |
|-------|------------------|----------------------------------------------------------------------------------------------------|
| 30    | Smoke extraction | <ul> <li>When the contact is closed:</li> <li>air is extracted (maximum fan speed).</li> <li>no air is supplied.</li> <li>an alarm signal (smoke) is sent to the building management system.</li> </ul> |
| 31    | Fire mode        | <ul> <li>When the contact is closed:</li> <li>the unit is switched off.</li> <li>any air dampers are closed.</li> <li>an alarm signal (fire) is sent to the building management system.</li> </ul>      |
| 40    | Smoke alarm      | <ul><li>When the contact is closed:</li><li>an alarm signal (smoke) is sent to the building management system.</li></ul>                                                                                |
| 41    | Fire alarm       | <ul><li>When the contact is closed:</li><li>an alarm signal (fire) is sent to the building management system.</li></ul>                                                                                 |

#### 4.1.7 Reading out current operation

The current operation of the unit can be read out in register address 221.

| REGISTER ADDRESS                    | DESCRIPTION            | RO/RW* | UNIT | MINIMUM | MAXIMUM | DEFAULT |  |
|-------------------------------------|------------------------|--------|------|---------|---------|---------|--|
| 221                                 | Current mode operation | ro     | -    | 01      | 51      | -       |  |
| *ro = read only (read only)         |                        |        |      |         |         |         |  |
| *rw = read & write (read and write) |                        |        |      |         |         |         |  |

#### **221 Current mode operation**

| VALUE                          | OPTION                          |  |  |
|--------------------------------|---------------------------------|--|--|
| general                        |                                 |  |  |
| 01                             | unit off                        |  |  |
| 05                             | test function                   |  |  |
| ventilation                    |                                 |  |  |
| 20                             | ventilation, auto - speed 0     |  |  |
| 11                             | ventilation, auto - speed 1     |  |  |
| 12                             | ventilation, auto - speed 2     |  |  |
| 13                             | ventilation, auto - speed 3     |  |  |
| 14                             | ventilation, auto - boost       |  |  |
| 15                             | ventilation, manual - speed 0   |  |  |
| 16                             | ventilation, manual - speed 1   |  |  |
| 17                             | ventilation, manual - speed 2   |  |  |
| 18                             | ventilation, manual - speed 3   |  |  |
| 19                             | ventilation, manual - boost     |  |  |
| recirculation (not applicable) |                                 |  |  |
| 20                             | recirculation, auto - speed 0   |  |  |
| 21                             | recirculation, auto - speed 1   |  |  |
| 22                             | recirculation, auto - speed 2   |  |  |
| 23                             | recirculation, auto - speed 3   |  |  |
| 25                             | recirculation, manual - speed 0 |  |  |
| 26                             | recirculation, manual - speed 1 |  |  |
| 27                             | recirculation, manual - speed 2 |  |  |
| 28                             | recirculation, manual - speed 3 |  |  |
| special operation              | I                               |  |  |
| 31                             | night cooling                   |  |  |
| 41                             | fire mode (external signal)     |  |  |
| 42                             | smoke extraction                |  |  |
| 51                             | defrosting                      |  |  |

### 4.2 All register addresses

An extensive list of register addresses for using ModBus is available at: www.biddle.info.

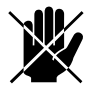

Danger:

All work on the inside of the unit may only be carried out by personnel who are technically qualified to do so.

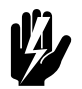

Warning: Before you begin: read the safety instructions.

See also:

1.5 "Safety instructions" on page 10

#### 5.1 Resolving simple problems

If you suspect an error, first try to resolve the problem using the table below. You do not need to be an expert for this.

If this fails to resolve the problem, there may be a fault; in that case, alert the installer.

| PROBLEM                                                          | PROBABLE CAUSE                           | <b>W</b> HAT TO DO                          |  |
|------------------------------------------------------------------|------------------------------------------|---------------------------------------------|--|
| The unit does not work.                                          | The unit has not been switched on        | Turn the unit on                            |  |
|                                                                  | The unit has no power supply.            | Check the mains supply:                     |  |
|                                                                  |                                          | <ul> <li>isolation switch;</li> </ul>       |  |
|                                                                  |                                          | <ul> <li>unit has power.</li> </ul>         |  |
| The unit does not                                                | The unit is running in test mode.        | Stop the test mode: in                      |  |
| respond to changes in                                            |                                          | menu > Maintenance > Reset system click     |  |
| the <i>b-touch</i> control panel.                                |                                          | stop 🗡.                                     |  |
| The device will only                                             | The unit is running in defrost mode.     | When the pressure different across the      |  |
| move from the inside to                                          |                                          | plate heat exchanger is once again correct, |  |
| the outside.                                                     |                                          | defrost mode will remain active for         |  |
|                                                                  |                                          | another ten minutes. The unit will then     |  |
|                                                                  |                                          | run in the last activated mode.             |  |
| The unit functions differ-                                       | The unit is operating in a special mode. | Check which mode the unit is operat-        |  |
| ently from expectations.                                         |                                          | ing in. (Register address 221 or $b$ -      |  |
|                                                                  |                                          | touch menu)                                 |  |
| The unit is not circulating One of the inlet sections and/or the |                                          | Remove obstacles to the inlet and dis-      |  |
| enough air.                                                      | connected ventilation units is blocked.  | charge section.                             |  |

#### See also:

2.9 "Connecting the unit to the mains supply" on page 19

#### 5.2 Remedying errors that are accompanied by an error message

| ERROR MESSAGE                   | PROBABLE CAUSE                         | WHAT TO DO                           |
|---------------------------------|----------------------------------------|--------------------------------------|
| The malfunction lamp is lit up. | The filter is letting insufficient air | Check the filter for contamination.  |
|                                 | through, due to contamination.         | Clean or replace it if necessary.    |
|                                 |                                        | You can adjust the pressure differ-  |
|                                 |                                        | ence meter over the filter to make   |
|                                 |                                        | it emit a dirty filter signal either |
|                                 |                                        | sooner or later.                     |

#### See also:

6.2 "Replacing the filter" on page 52

#### 5.3 Reading out errors

Errors are recorded with a binary code in two registers.

In the log file "log\_error.csv", which can be read out with a USB flash drive, the errors are indicated with a numeric value.

#### 5.4 Error codes registers

#### Error codes register 216/ErrorFlags[0]

|     |       | LOG_ERROR.CSV |      |                                              |
|-----|-------|---------------|------|----------------------------------------------|
| Віт | VALUE | VALUE         | CODE | DESCRIPTION                                  |
| 3   | 8     | 3             | E7   | Fan error                                    |
| 12  | 4096  | 12            | F8   | Faulty pressure sensor in supply duct (X375) |

#### Error codes register 217/ErrorFlags[1]

|     | ERRORFLAGS[1];<br>MODBUS 217 | LOGERROR.CSV |      |                               |
|-----|------------------------------|--------------|------|-------------------------------|
| Віт | VALUE                        | VALUE        | CODE | DESCRIPTION                   |
| 0   | 1                            | 16           | FI   | Filters must be replaced      |
| 14  | 8192                         | 29           | FI7  | Faulty CO <sub>2</sub> sensor |

#### 5.5 Error messages on the control panel

#### For models with *b*-touch control panel

Some errors are displayed with a  $\triangle$  symbol on the home screen of the *b*-touch panel.

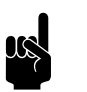

#### Note:

When the error message is touched, the screen displays an explanation, together with a list of the actions to be taken.

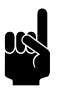

#### Note:

The message will disappear from the Home screen when the error has been remedied.

| CODE | PROBABLE CAUSE                                                                                             | <b>W</b> HAT TO DO                                                                                                    |
|------|----------------------------------------------------------------------------------------------------|----------------------------------------------------------------------------------------------------|
| E7   | Fan error                                                                                                  | <ol> <li>Check the fans. If one or more fans do not work, please check:         <ul> <li>the fan wiring;</li> <li>the connections on the electronics module;</li> <li>the transformer fuse;</li> <li>the transformer itself.</li> </ul> </li> <li>If these are in order, then replace the fan.</li> </ol> |
| FI   | Dirty Filter                                                                                               | Replace the filters.                                                                                                    |
| FI7  | With automatic CO <sub>2</sub> control:<br>The CO <sub>2</sub> sensor in the inlet duct is not<br>working. | <ol> <li>Check the sensor's wiring and connection (connector X377).</li> <li>If these are in order, then replace the sensor.</li> </ol>                                                                                                    |

#### 5.6 Remedying errors that are not accompanied by an error message

If you suspect an error but no error message is displayed:

- 1. Referring to the preceding sections, check whether you can easily resolve the problem.
- 2. Try to resolve the problem using the table below. Technical expertise is required for this.

| PROBLEM                                                        | PROBABLE CAUSE                                                                     | WHAT TO DO                                                                                                    |
|----------------------------------------------------------------|------------------------------------------------------------------------------------|----------------------------------------------------------------------------------------------------|
| The unit does not respond                                      | The building management system is not oper-<br>ating correctly.                    | Check the building management system.                                                                                                    |
| to the build-<br>ing manage-<br>ment system.                   | The unit has no communication with the building management system.                 | <ul><li>Check the building management system.</li><li>Check the wiring.</li></ul>                                                                                                    |
| The unit func-<br>tions differ-<br>ently from<br>expectations. | The unit is operating in a special mode.                                           | <ul> <li>Check which mode the unit is operating in.</li> <li>If necessary, set the unit for input 1 to only emit a signal without adjusting the operation (register address 337 or <i>b</i>-<i>touch</i> menu60. Function of inputs).</li> </ul> |
|                                                                | One or more modules are not properly con-<br>nected.                               | <ul> <li>Check the connections of the modules</li> <li>Check the operation of the unit. (See menu &gt; Maintenance &gt; Unit check)</li> </ul>                                                                                                   |
| The unit is not                                                | The filter(s) is/are dirty.                                                        | Clean or replace filter(s).                                                                                                    |
| circulating<br>enough air.                                     | The fan settings are not properly calibrated.                                      | Calibrate the fan settings properly. see 2.10.5<br>Calibrate air volume                                                                                                    |
|                                                                | The duct system is giving too much resistance.                                     | <ul> <li>Resolve problems in the duct system:</li> <li>ducts too narrow</li> <li>bends too sharp</li> <li>blockages</li> </ul>                                                                                                    |
|                                                                | An air damper is not working properly.                                             | Check the operation of the damper (See men-<br>uMaintenanceUnit check).                                                                                                    |
|                                                                | The connected ventilation unit is not working properly.                            | Check the operation of the connected units.                                                                                                    |
| With auto-<br>matic CO <sub>2</sub> con-<br>trol:              | The CO <sub>2</sub> settings are different than expected.                          | Check the CO <sub>2</sub> settings (register addresses 351/352/353 of <i>b-touch</i> menu 62. Automatic CO2 control)                                                                                                    |
| The unit func-<br>tions differ-<br>ently from                  | CO <sub>2</sub> is not designated as the control system for the automatic control. | Restore the factory configuration<br>(menu > Maintenance > Factory configura-<br>tion)                                                                                                    |
| expectations.                                                  | The CO <sub>2</sub> sensor is not recognised.                                      | Check the connection of the $CO_2$ sensor.                                                                                                    |
| The unit is                                                    | The filter(s) is/are dirty.                                                        | Clean or replace filter(s).                                                                                                    |
| making a lot of<br>noise.                                      | A component is loose.                                                              | <ul> <li>Check the unit:</li> <li>are the inspection doors closed?</li> <li>are the rubber seals still in good condition?</li> </ul>                                                                                                    |

#### See also:

- 2.5 "Connecting the unit to Modbus" on page 14
- 2.10 "Switching on and checking operation" on page 21
- 6.2 "Replacing the filter" on page 52

## 6. . Maintenance

#### 6.1 Introduction

This chapter comprises those maintenance activities that the user himself can perform. Maintenance activities and repairs that must be performed by an installer are described in chapter 7 Service.

#### See also:

7 "Service" on page 54

#### 6.2 Replacing the filter

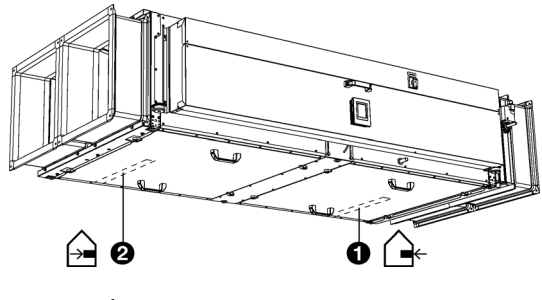

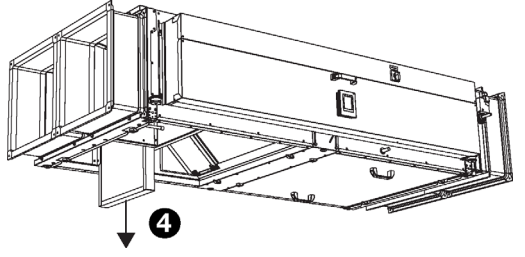

The unit is fitted with two filters:

- Fresh air filter: F7 ①.
- Extract air filter: M5 @.

The filters must be replaced regularly. A dirty filter can cause inefficient operation and a high noise level.

Remove the filter:

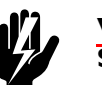

<u>Warning:</u> Set the isolation switch to 0.

- 1. Open the inspection hatch for the relevant filter.
- 2. Remove the filter **④**.
- 3. Replace the filter. New filters are available from Biddle.
- 4. Return the filter to its place.

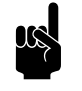

Note:

Position the correct filter back into the correct place.

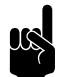

Note:

Position the filter in the correct direction.

The air direction is shown on the filter and on the unit.

en

#### 6.3 Cleaning the unit

You can clean the interior and exterior of the unit with a damp cloth and a domestic cleaning agent. Do not use any solvents.

#### 6.4 Scheduled maintenance

It is recommended to have the following inspection and maintenance activities performed annually by an installer or other technical expert.

- Check the casing, the suspension or mounting structure, and the securing of the unit.
- Check whether the filters are clean enough and undamaged. Replace the filters if necessary.
- Check that the plate heat exchangers are clean. Clean them if necessary.
- Check all connections of the cabling.
- Check the operation of the fans and the valves.
- Check the condensate drain:
  - Clean the drainage container.
  - Flush the drain pipe.
  - Check that the trap is filled with water.

#### See also:

- 2.10 "Switching on and checking operation" on page 21
- 6.2 "Replacing the filter" on page 52
- 6.3 "Cleaning the unit" on page 53
- 7.1 "Cleaning the plate heat exchangers" on page 54

en

## 7. . Service

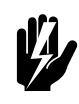

Warning: Servicing activities may only be carried out by personnel who are technically qualified to do so.

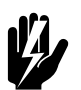

Warning: Before you begin: read the safety instructions.

See also: 1.5 "Safety instructions" on page 10

#### 7.1 Cleaning the plate heat exchangers

Dirty plate heat exchangers can cause inefficient operation and a high noise level. If they are dirty, clean the exchangers.

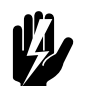

Warning: Set the isolation switch to 0.

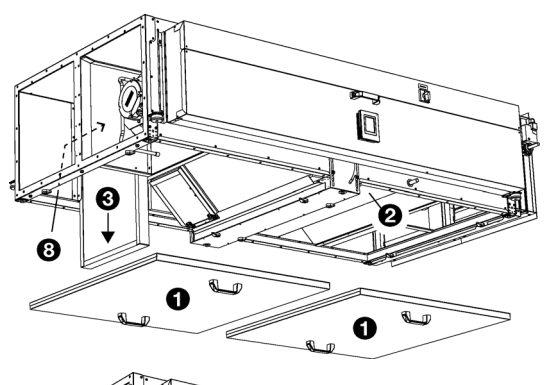

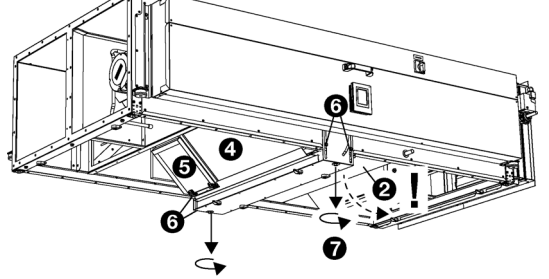

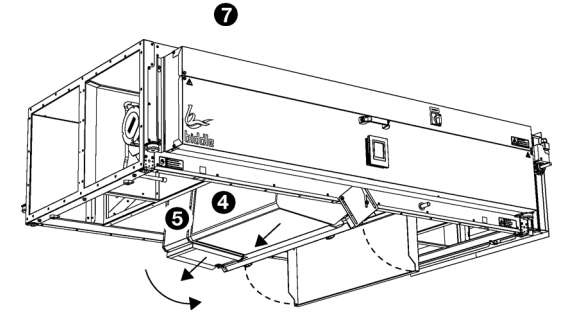

- I. Remove the inspection panels **①**.
- 2. Dry the drip tray **2**.
- 3. Remove the filter **③**.
- 4. Remove the plug <sup>(3)</sup> of the bypass damper.
- 5. Lower the cross bar as follows:

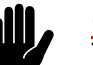

### Caution:

The exchanger **4** and the bypass **5** will also lower.

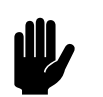

#### **Caution:** The drip tray **2** turns downwards.

- Unscrew the side bolts <sup>(6)</sup> slightly.

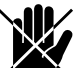

#### Danger:

#### However, leave the bolts secure.

- Slowly unscrew the long bolts **②** and remove them.
- 6. Tip the cross bar to make space.
- 7. Remove the bypass **⑤**.
- 8. Remove the exchanger ④.
- 9. Clean the exchanger by spraying it with water.
- 10. Return all components to their places in reverse order.

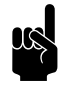

#### Note:

Return the drip tray back above the cross bar in time.

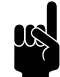

#### Note:

Connect the plug of the bypass damper once again before you replace the filter (in the correct direction).

#### 7.2 Removing the control circuit board

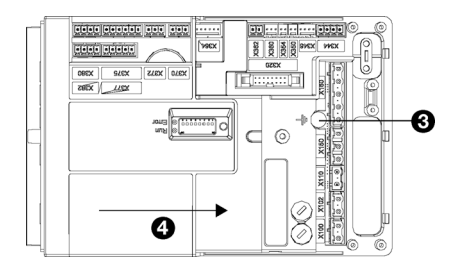

1. Switch the unit off using the control panel or the building management system.

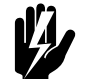

Warning: Shut off the mains supply.

- 2. Open the electronic housing.
- 3. Disconnect all unit-connected connectors and grounded connections from the control circuit board.
- 4. Remove the screw **③**.
- 5. Slide the control circuit board <sup>(a)</sup> loose and lift it out of the unit.

#### 7.3 Connecting the control circuit board

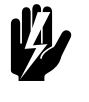

Warning: Make sure that the mains supply is switched off

- Slide the control circuit board into its place and screw it in firmly.
- 2. Connect all connectors and earth connections to the control circuit board again.
- 3. Switch the unit on and check the operation.

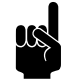

Note:

With a new control circuit board, an EI error may occur because the old control circuit board can no longer be found. Resolve this by reconfiguring the system via menu > Maintenance > Reset system

#### 7.4 Fuses

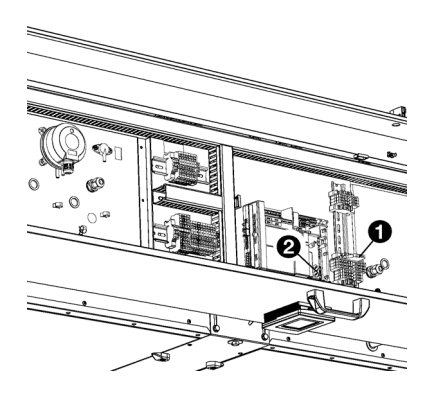

#### 7.5 Setting the unit code

The unit is fitted with various fuses:

- In the electronics module ①.
- On the control circuit board **2**.

The values are indicated on the fuses and/or are listed in the wiring diagram.

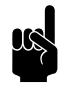

#### Note:

First identify and remove the cause of the error before replacing the fuses.

The unit code must be set after replacement of the control circuit board in the unit. The unit code depends on the unit type and is indicated on the type plate.

To set the unit code, there are two methods:

- · directly via the control panel if a single unit is connected;
- via the control circuit board and the control panel if more than one unit is connected.

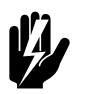

#### Warning:

Entering an incorrect code will result in poor performance of the unit.

7.5.1 Setting the unit code via the control panel

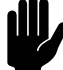

#### Caution:

Setting the unit code using this method will only work if just a single unit is connected to the control panel. If necessary, connect the control panel separately to the unit in question.

- I. Select menu > Maintenance > Unit code.
- 2. Enter the unit code via the control panel and press ok.

The control panel will now search for the unit again.

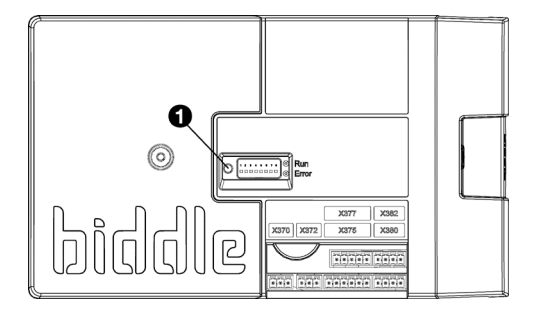

## 7.5.2 Setting the unit code via the control circuit board and the control panel

1. Connect the mains supply (insert the plug into the socket or move the isolation switch to ON).

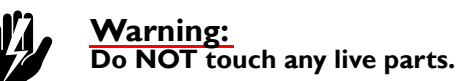

2. Press down the microswitch **①** on the control circuit board .

The LED next to the microswitch will start flashing.

The control panel displays numbers: these comprise the unit code.

- 3. Enter the unit code via the control panel and press ok.
- 4. Press down microswitch .

The LED next to the microswitch will stop flashing.

The unit code is now set.

5. Reset the control panel.

#### 7.6 Resetting the PIN code

The PIN code of the control panel can be reset using a USB flash drive:

I. Connect a USB flash drive to the control panel.

The USB menu is activated

2. Press 👿 for 15 seconds.

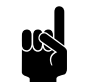

<u>Note:</u> The screen shows no change.

The PIN code has now been reset to the default pin code: 0000

3. Exit the USB menu by removing the USB flash drive.

biddle

#### 7.7 Copying the settings

The settings of the unit can be copied to another unit.

#### 7.7.1 What you need

Before copying the setting, check that you have the following:

• An empty USB flash drive. The USB flash drive must be formatted for FAT or DOS. Do not use a USB hard disk for the software update.

## 7.7.2 Step 1: Copying the settings of the correctly-set unit

- 1. Check whether the settings to be copied on the original btouch control panel are all correctly set.
- 2. Connect the USB flash drive to the USB port of the btouch control panel.

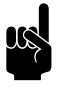

<u>Note:</u> If the USB flash drive is not detected, disconnect it and then connect it again.

The control panel detects the USB flash drive and displays the USB menu

3. Select Export Settings

The progress percentage is displayed.

4. When this has been completed, disconnect the USB flash drive from the control panel.

#### 7.7.3 Step 2: Copying the settings to another unit

- 1. Connect the USB flash drive (with the settings that are to be copied) to the USB port on the other control panel.
- 2. Keep the function Import settings pressed down until the progress of the process is displayed.

The settings are now being imported.

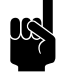

#### Note:

Below the progress percentage, the name of the file to be imported is visible:'settings\_export.txt'

- 3. When this has been completed, disconnect the USB flash drive from the control panel.
- 4. Repeat steps I to 3 for each control panel to which you wish to apply the same settings.

SERVICE

#### 7.8 Updating the software

Biddle is working continuously on improving its products and recommends that you update the software of the control panel and of the control circuit board when updates become available. Consult Biddle's website for availability.

#### 7.8.1 What you need.

Before updating the software of the control panel, check that you have the following:

- An empty USB flash drive. The USB flash drive must be formatted for FAT or DOS. Do not use a USB hard disk for the software update.
- A PC with Internet access.

#### 7.8.2 Step 1: Check the current software version

Before you update the software of the control panel or of the control circuit board, you must check the existing software version. If the software version is the same as that of the most recent update file on Biddle's website, you do not need to update the software.

- I. Press menu in the Home screen.
- 2. Select Maintenance. The version of the current software is displayed in the status overview.

#### 7.8.3 Step 2: Download the most recent software

- 1. Connect the USB flash drive to a USB port on your PC.
- On your PC, go to Biddle's website and look under Downloads.
- 3. Look for your product and the available software for your unit.
- 4. If the software version is more recent than the version on your control panel, click on the software update.
- 5. Accept the licence agreement and save the file to the main directory of the USB flash drive.
- 6. Disconnect the USB flash drive from the PC.

#### 7.8.4 Step 3: Updating the software

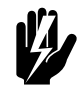

#### Warning:

Do not switch off the unit or disconnect the USB flash drive during the software update. Do not disconnect the USB flash drive from the control panel even if there is a power failure during the update. The update will resume as soon as the power returns. If an error occurs during the update, start the procedure again. If the error continues to occur, contact Biddle.

1. Connect the USB flash drive (with the software update) to the USB port on the control panel.

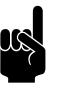

#### Note:

If the USB flash drive is not detected, disconnect it and then connect it again.

The control panel detects the USB flash drive and displays the USB menu

- 2. Select Software update to update the software.
- 3. When this has been completed, disconnect the USB flash drive from the control panel.

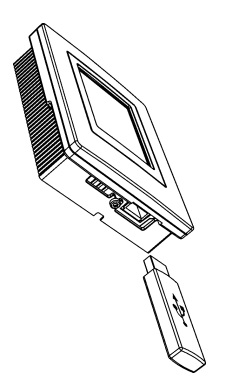

Service

### 7.9 Composition of the Biddle control cable

The control cable for the control system is constructed as follows:

- The plugs are modular connectors of the type 6P4C.
- Connectors are untwisted, i.e. at both ends of the cable, cores are connected to the same electrode.

#### Colour coding of Biddle cables

|        | ELECTRODE | COLOUR     |
|--------|-----------|------------|
|        | 1         | (not used) |
| 123456 | 2         | black      |
|        | 3         | red        |
|        | 4         | green      |
|        | 5         | yellow     |
| *      | 6         | (not used) |

## **8**. . Dismantling

The dismantling of the installation and the handling of the coolant, oil and other components must be carried out by a qualified fitter in accordance with the relevant local and national legislation and regulations.

Pursuant to EU legislation, used electrical and electronic appliances must be collected for recycling. By ensuring that this product is disposed of in the correct manner, you are helping to prevent potential negative consequences for the environment and public health. For more information about this, please contact your supplier or the relevant government authority. DISMANTLING

## 9. Addresses

If you have any comments or queries relating to this product, please do not hesitate to contact your Biddle branch.

#### **Biddle bv**

P.O. Box 15 9288 ZG Kootstertille The Netherlands

T +31 (0)512 33 55 55 E info@biddle.nl I www.biddle.nl

#### **Biddle nv**

Battelsesteenweg 455 B 2800 Malines Belgium

T +32 (0)15 28 76 76 E biddle@biddle.be I www.biddle.be

#### Biddle Air Systems Ltd.

St. Mary's Road, Nuneaton Warwickshire CV11 5AU United Kingdom

T +44 (0)24 7638 4233 E sales@biddle-air.co.uk I www.biddle-air.com

#### Biddle GmbH

Emil-Hoffmann-Straße 55-59 50996 Cologne Germany

**T** +49 (0)2236 9690 0 **E** info@biddle.de **I** www.biddle.de

#### **Biddle France**

21 Allée des Vendanges 77183 Croissy Beaubourg France

T +33 (0) | 64 || 15 55 E contact@biddle.fr I www.biddle.fr

#### N° Vert 0 800 24 33 53

#### N° Vert 0 800 BI DD LE

## . . . Keywords

## В

Α

| BACnet                     | 14 |
|----------------------------|----|
| baud rate                  | 14 |
| building management system | 41 |

## C

| capacity                 | 6  |
|--------------------------|----|
| CE declaration           | 8  |
| cleaning                 | 53 |
| communication parameters | 14 |
| condensate drain         | 14 |
| connecting power supply  | 19 |
| control cable            | 62 |

## D

| delivery inspection | П   |
|---------------------|-----|
| designations        | . 4 |
| dismantling         | 63  |
| duct system         | 13  |

### Ε

| errors      |  |   |  |   |   |   |   |   | • | • | 29, | 48 |
|-------------|--|---|--|---|---|---|---|---|---|---|-----|----|
| reading out |  | • |  | • | • | • | • | • | • | • |     | 49 |

#### F

| fan speeds          | ••• | ••• | • • | ••• | <br><br>• | • | • | • | • | · · · | 21<br>52 |
|---------------------|-----|-----|-----|-----|-----------|---|---|---|---|-------|----------|
| fire alarm          |     |     |     |     |           |   |   |   |   | 18    | , 45     |
| freezing protection |     |     |     |     |           |   | • |   |   |       | 24       |
| frequently used     |     |     |     |     |           | • |   |   |   |       | 41       |
| fuses               | ••• | ••  | •   | ••• | <br>•     | • | • | • | • |       | 57       |

### Н

| home sci            | reen               | <br> | <br>28       |
|---------------------|--------------------|------|--------------|
| installatic<br>exte | on<br>ernal contro | <br> | <br>  <br> 8 |

## M

| maintenance 5 | 2 |
|---------------|---|
| scheduled     | 3 |
| manual        | 9 |
| Modbus 14, 3  | 8 |
| modifications | 8 |

### 0

| operation | operation | • | • |  | • |  | • | • | • |  |  |  |  |  | • | • | • | • | • | • | • | • | • | • |  | • | 4 | I |
|-----------|-----------|---|---|--|---|--|---|---|---|--|--|--|--|--|---|---|---|---|---|---|---|---|---|---|--|---|---|---|
|-----------|-----------|---|---|--|---|--|---|---|---|--|--|--|--|--|---|---|---|---|---|---|---|---|---|---|--|---|---|---|

#### Ρ

| parity               | 14  |
|----------------------|-----|
| PIN code             | 58  |
| plate heat exchanger | 54  |
| power                | . 7 |
| power supply voltage | . 7 |
| pressure switch      | 24  |
| problems             | 48  |
| product series       | . 6 |

### R

```
register addresses ..... 41
```

## S

| safety instructions |
|---------------------|
| installation        |
| maintenance         |
| service             |
| usage               |
| service             |
| settings            |
| smoke detector      |
| sound levels        |
| stop bits 14        |
| strength            |
| suspension          |
| switching ON        |
| symbols             |

## Т

| turn on          | 4 |
|------------------|---|
| type code        | 6 |
| type designation | 6 |
| type plate       | 6 |

## U

| unit code           | 57 |
|---------------------|----|
| updating software 6 | 50 |
| USB                 | 39 |

| ventilatorstanden |  | • | • | • | • | • | • | • | • | • | • | • | • | • |  |  | • | • |  | 2 |  |
|-------------------|--|---|---|---|---|---|---|---|---|---|---|---|---|---|--|--|---|---|--|---|--|
|-------------------|--|---|---|---|---|---|---|---|---|---|---|---|---|---|--|--|---|---|--|---|--|

# V vent

| warning lamp   | • | • | • | • | • | • | • | • | • | • | • | • | • | • | • | • | • | • | • | • | • | 19  |
|----------------|---|---|---|---|---|---|---|---|---|---|---|---|---|---|---|---|---|---|---|---|---|-----|
| wiring         |   |   |   |   |   |   |   | • |   |   |   | • |   |   | • |   |   |   |   |   |   | 15  |
| wiring diagram | • | • | • | • | • | • | • | • | • | • | • | • | • | • | • | • | • | • | • | • | • | . 5 |

#### **Copyright and Trademarks**

All information and drawings contained in this manual are the property of Biddle and may not be used (other than for the purpose of unit operation), photocopied, reproduced, translated and/or communicated to third parties without prior written permission from Biddle.

The name Biddle is a registered trademark of Biddle bv.

#### Warranty and liability

For the warranty and liability provisions and terms, please refer to the terms & conditions of sale and supply.

At all times, Biddle shall not be held liable for consequential damages.

#### Liability as regards the manual

Although great care has been taken to ensure the correct and, where necessary, complete description of the relevant components, Biddle shall not be held liable for damages as a consequence of errors and/or imperfections in this manual.

Biddle reserves the right to alter the specifications as mentioned in this manual.

Should you nevertheless discover any errors or ambiguities in the manual, we shall be glad to learn that from you. It helps us to improve the documentation still further.

#### For more information

If you have any comments or queries relating to this product, please do not hesitate to contact Biddle. You will find the contact information for your Biddle branch in chapter 9 Addresses.

Biddle bv

P.O. Box 15 9288 ZG Kootstertille The Netherlands

T +31 (0)512 33 55 55 E info@biddle.nl I www.biddle.nl Name and telephone number of installer: